# BETRIEBSANLEITUNG

# **DualScat** Ex

# **SIGRIST** In-Line Trübungsmessgerät

mit SIREL SMD/Ex

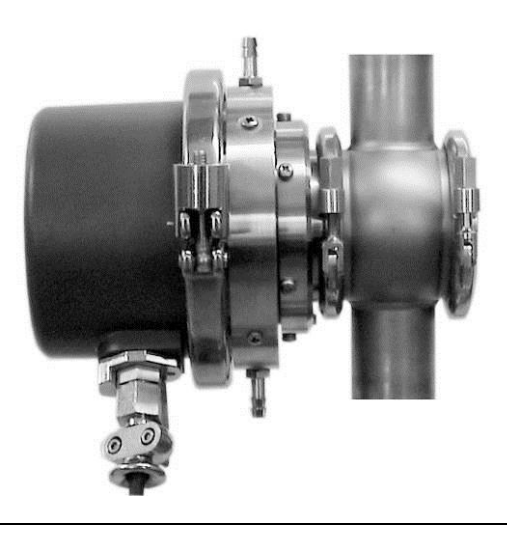

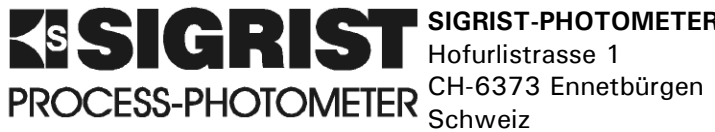

Hofurlistrasse 1

SIGRIST-PHOTOMETER AG Telefon: +41 41 624 54 54 Fax: +41 41 624 54 55 E-Mail: info@photometer.com Internet: www.photometer.com

| Dokumentnummer: 10118D | Version: 4 | Gültig ab: SN 450076 |
|------------------------|------------|----------------------|
|------------------------|------------|----------------------|

# Inhalt

| 1 | Gerätebeschreibung<br>1.1 Gesamtansicht der Messstelle<br>1.2 Lieferumfang und Zubehör<br>1.3 Verwendungszweck und Konformität<br>1.4 Kennzeichnung des Produkts<br>1.5 Technische Daten                                                                                                    | 1<br>1<br>2<br>4<br>6                                   |
|---|----------------------------------------------------------------------------------------------------|---------------------------------------------------------|
| 2 | Sicherheitsvorschriften<br>2.1 Verwendete Symbole<br>2.2 Vorsichtsmassregeln zum sicheren Betrieb                                                                                                    | 8<br>8<br>8                                             |
| 3 | <ul> <li>Installation/Inbetriebnahme</li></ul>                                                                                                    | 9<br>9<br>10<br>10<br>11<br>11<br>12<br>12<br>15        |
| 4 | Bedienung4.1Bedienungselemente und Anzeige SIREL SMD4.2Bedienungselemente und Anzeige SIREL Ex4.3Normalbetrieb4.4Servicebetrieb4.5Einstellen der Landessprache4.6Einstellen des Messbereichs4.7Einstellen der Relaisfunktionen4.8Einstellen der Grenzwerte4.9Einstellen des Zugriffscodes4.10Weitere Möglichkeiten | 16<br>17<br>17<br>18<br>20<br>21<br>23<br>24<br>25      |
| 5 | <ul> <li>Wartung</li></ul>                                                                                                    | 26<br>26<br>28<br>30<br>e<br>31<br>32<br>33<br>35<br>37 |
| 6 | <ul> <li>Störungsbehebung</li> <li>6.1 Eingrenzen einer Störung</li> <li>6.2 Fehlermeldungen</li> <li>6.3 Durchführen eines Sensor-Checks</li> <li>6.4 Kundendienstinformationen</li> </ul>                                                                                                    | 39<br>39<br>40<br>41<br>42                              |
| 7 | Ausserbetriebsetzung/Lagerung                                                                                                    | 44                                                      |

| 8  | Verpackung/Transport | 45 |
|----|----------------------|----|
| 9  | Entsorgung           | 46 |
| 10 | Ersatzteile          | 47 |
| 11 | Anhang               | 48 |
| 12 | Index                | 50 |

# Vorwort

Die vorliegende Betriebsanleitung beschreibt die Grundfunktionen zur Bedienung des DualScat Ex. Sie richtet sich an alle Personen, die für den Betrieb des Geräts zuständig sind.

Bedienen Sie das Gerät nur, wenn Sie mit dem Inhalt der Betriebsanleitung vertraut sind. Insbesondere das Kapitel über die Sicherheitsvorschriften ist vorgängig zu studieren.

| Weitere<br>Dekumentation | DokNr. | Titel                         | Inhalt                                                                              |
|--------------------------|--------|-------------------------------|-------------------------------------------------------------------------------------|
| Dokumentation            | 10121D | Kurzanleitung                 | Wichtigste Funktionen sowie komplette Menüst-<br>ruktur                             |
|                          | 10119D | Referenzhand-<br>buch         | Tiefergehende Menüfunktionen und Arbeits-<br>schritte für fortgeschrittene Anwender |
|                          | 10105D | Datenblatt                    | Bestellinformationen und Technische Daten zum<br>DualScat/DualScat Ex               |
|                          | 10120D | Serviceanleitung              | Reparatur- und Umbauanleitungen für Service-<br>techniker                           |
| -                        | 11044D | Betriebsanleitung<br>SIREL Ex | Enthält weiterführende Informationen zum Be-<br>dienungsgerät SIREL Ex              |

| Verwendete<br>Symbole Wichtige Hinweise |         | Wichtige Hinweise                                            |
|-----------------------------------------|---------|--------------------------------------------------------------|
|                                         | (Sig    | Orientierungshilfe                                           |
|                                         | 0       | Zusatzinformation                                            |
|                                         | <u></u> | Lebensgefährliche Spannung                                   |
|                                         |         | Achtung Explosionsgefahr (LEBENSGEFAHR!)                     |
|                                         | X       | Getrennte Entsorgung von Elektro- und Elektronik-<br>geräten |

Betriebsanleitung DualScat Ex

# 1 Gerätebeschreibung

# 1.1 Gesamtansicht der Messstelle

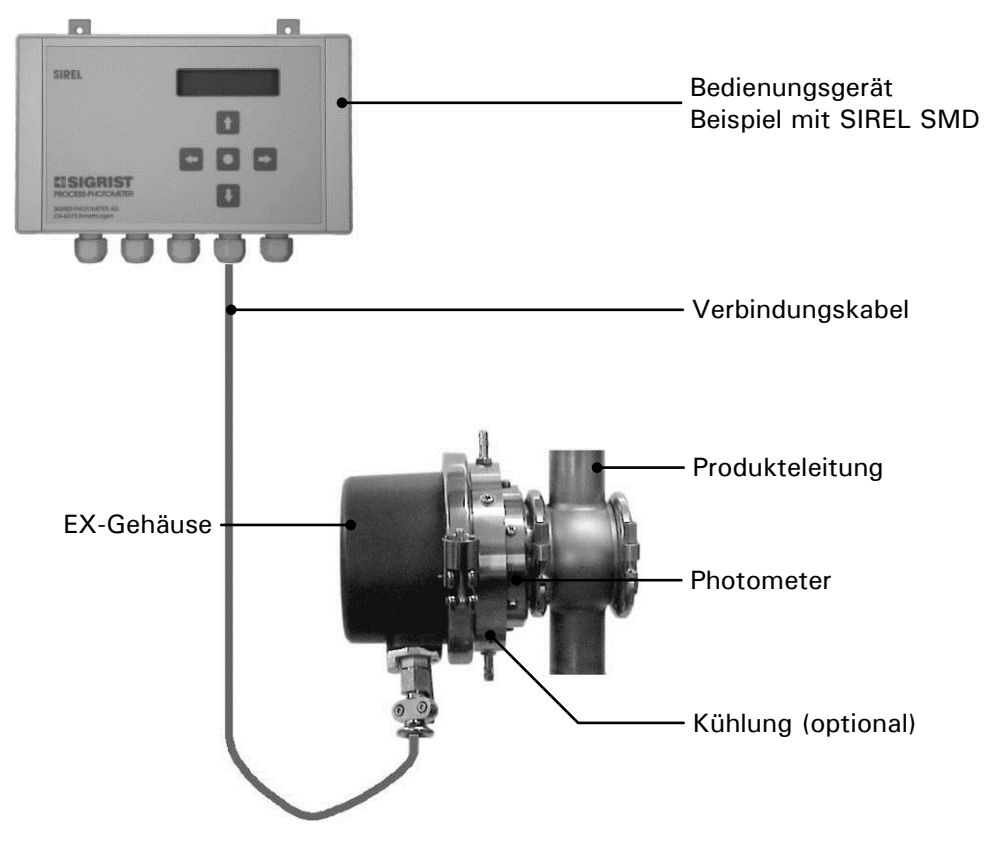

Abbildung 1: Gesamtansicht DualScat Ex mit SIREL SMD.

# 1.2 Lieferumfang und Zubehör

|   | Stk. | Bezeichnung                                        | Varianten/Bemerkungen                               |
|---|------|----------------------------------------------------|-----------------------------------------------------|
| _ | 1    | Photometer                                         | Zweiwinkel, Einwinkel 90°, Einwinkel 25°            |
| - | 1    | Bedienungsgerät, Stan-<br>dard- oder Ex-Version    | SIREL SMD 100240 VAC oder<br>SIREL SMD 24 VDC       |
|   |      |                                                    | SIREL SMD Ex 100240 VAC oder<br>SIREL SMD Ex 24 VDC |
| - | 1    | Gehäuseschlüssel (Innen-<br>vierkant) für SIREL Ex | Nur für SIREL Ex (118771)                           |
| - | 1    | Betriebsanleitung                                  |                                                     |
|   | 1    | Referenzhandbuch                                   | deutsch, englisch                                   |
| _ | 1    | Kurzanleitung                                      |                                                     |

| Standard-     |
|---------------|
| lieferumfang: |

| Erforderliches<br>Zubehör: | ArtNr. | Bezeichnung                                                     | Varianten/Bemerkungen                                                                                                    |
|----------------------------|--------|-----------------------------------------------------------------|----------------------------------------------------------------------------------------------------|
|                            | 119125 | Verschlussglas beschichtet<br>mit PVD-Chrom, mit O-Ring<br>EPDM | Inklusive Verschlussring. Die chemi-<br>sche Verträglichkeit des Ver-<br>schlussglases mit dem Medium soll<br>überprüft werden.   |
|                            |        | oder                                                            |                                                                                                    |
|                            | 118786 | Verschlussplatte sandge-<br>strahlt mit O-Ring EPDM             | Inklusive Verschlussring. Die chemi-<br>sche Verträglichkeit der Verschluss-<br>platte mit dem Medium soll über-<br>prüft werden. |

#### Optionales Zubehör:

| ArtNr. | Bezeichnung             | Varianten/Bemerkungen                                         |
|--------|-------------------------|---------------------------------------------------------------|
| 113064 | Kalibriereinheit        |                                                               |
| 901800 | Klemmen-Anschlusskasten |                                                               |
| 115637 | Buskoppler              | Profibus-DP                                                   |
| 112952 | Kühlung                 | Ist abhängig von der Mediums- und<br>der Umgebungstemperatur. |
|        | In-Line-Gehäuse         | Diverse Qualitäten und Nennweiten                             |

## 1.3 Verwendungszweck und Konformität

Durch falsche, nicht bestimmungsgemässe Verwendung des Photometers können falsche Messresultate mit evtl. prozessbedingten Folgeschäden und Schäden am Photometer selbst auftreten.

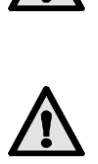

Das Bedienungsgerät SIREL SMD und allfällige Zusatzkomponenten dürfen nicht in explosionsgefährdeten Bereichen installiert und betrieben werden.

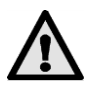

Wenn ein Bedienungsgerät SIREL Ex verwendet wird, unbedingt die Herstellerdokumentation 11044DEF vorgängig lesen.

Verwendungszweck

Das Photometer ist ausgelegt für die Messung von Trübung in Flüssigkeiten in explosionsgefährdeten Bereichen der Zone 0 (Ex d IIC T3/T4/T5/T6 Ga/Gb).

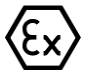

Das Photometer erfüllt die folgenden Normen für elektrische Betriebsmittel und für explosionsgefährdete Bereiche:

| EN 60079-0                        | Allgemeine Anforderungen                       |
|-----------------------------------|------------------------------------------------|
| EN 60079-1                        | Geräteschutz durch druckfeste Kapselung "d"    |
| EN 60079-26                       | Betriebsmittel mit Geräteschutzniveau (EPL) Ga |
| Europäische Richtlinie<br>94/9/EG |                                                |

Tabelle 1: Normen

Das Photometer verfügt über folgende Bescheinigung:

EG-Baumusterprüfbescheinigung BVS 10 ATEX E 101 X

Bei der Konstruktion und Herstellung wurden die aktuellen Regeln der Technik befolgt. Sie entsprechen den üblichen Richtlinien betreffend Sorgfaltspflicht und Sicherheit.

Photometer und Bedienungsgerät erfüllen die innerhalb der Europäischen Union (EU) gültigen Anforderungen der elektromagnetischen Verträglichkeit (EMV) sowie der Niederspannungsrichtlinien (NSR) und sind mit dem CE-Zeichen versehen.

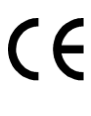

# 1.4 Kennzeichnung des Produkts

Das Bedienungsgerät ist mit zwei Schildern versehen. Die Gerätenummer des Bedienungsgeräts ist auf der Rückseite ersichtlich. Die elektrischen Anschlusswerte entnehmen Sie dem Aufkleber links unten:

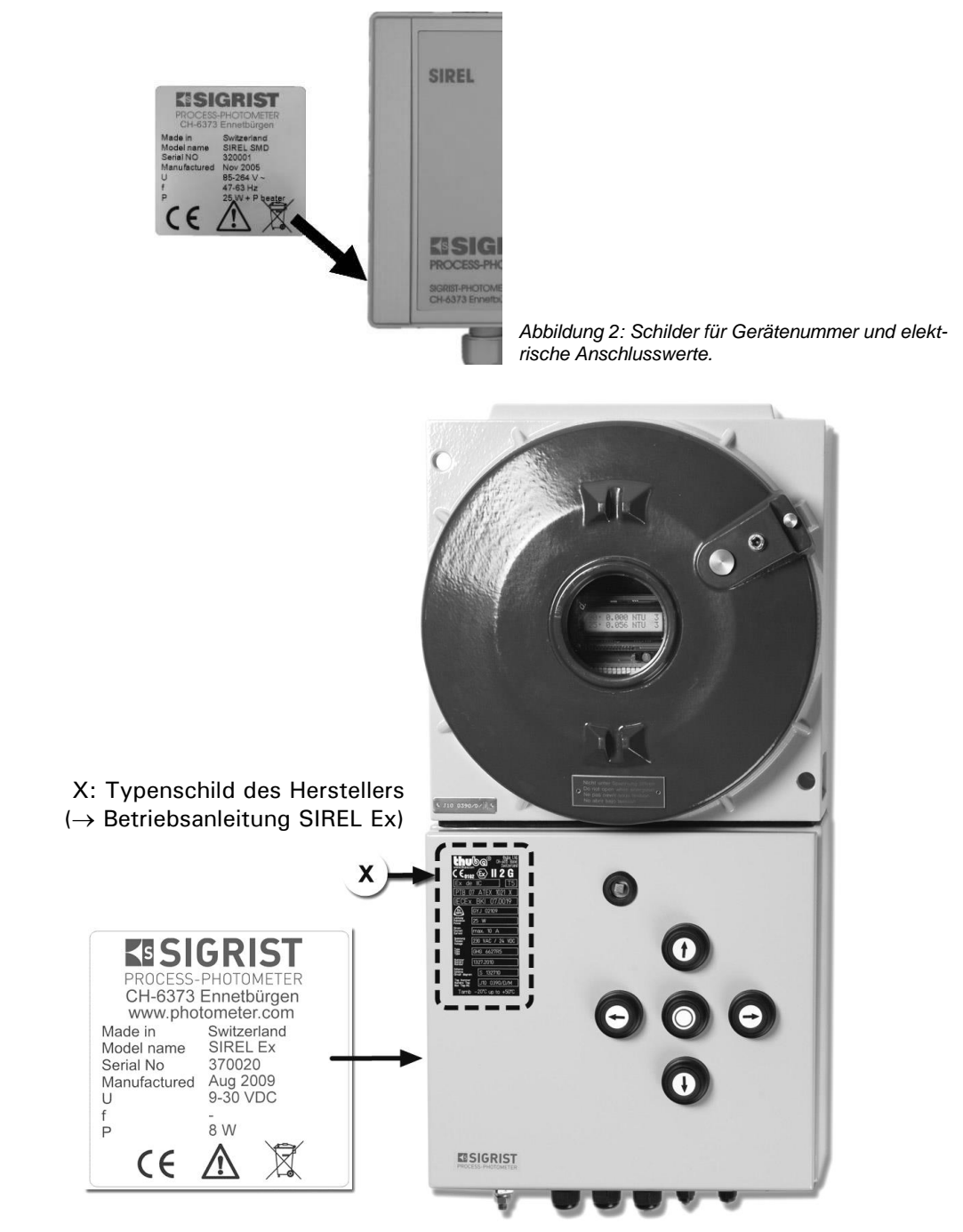

Abbildung 3: Position des SIGRIST-Typenschilds auf dem SIREL Ex

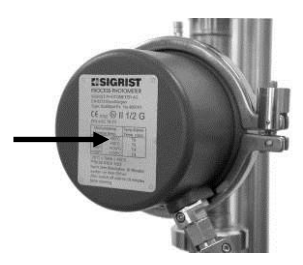

Abbildung 4: Typenschild des Photometers.

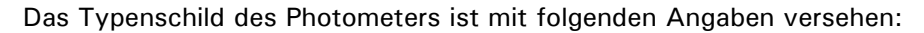

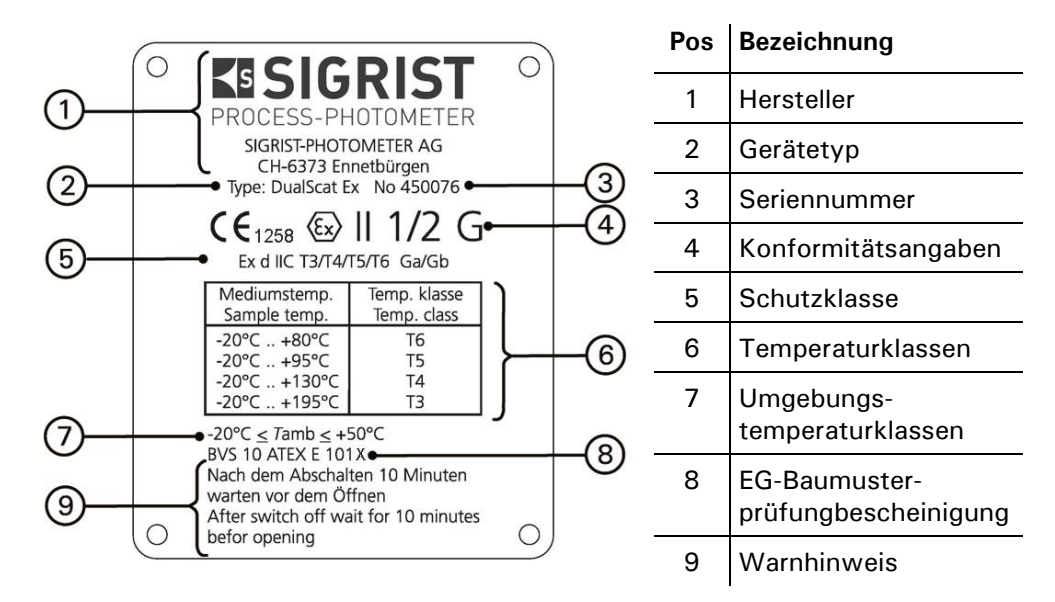

Abbildung 5: Angaben auf Typenschild

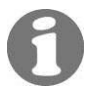

Die Seriennummer des Photometers können Sie auch dem Menü \* SYSTEM INFO \* entnehmen.  $\rightarrow$  Referenzhandbuch

# 1.5 Technische Daten

| Trübungsmessung | Messprinzip          | 90°/25° Streulichtmessung bei 650 nm                            |                 |                 |  |
|-----------------|----------------------|-----------------------------------------------------------------|-----------------|-----------------|--|
|                 | Messumfang           | 0 2'000 NTU 90° (optional 25°)                                  |                 |                 |  |
|                 | Reproduzierbarkeit   | NTU                                                             | 90°             | 25°             |  |
|                 |                      | 08                                                              | ±1 % full scale | ±1 % full scale |  |
|                 |                      | 8                                                               | ±2 % full scale | ±3 % full scale |  |
|                 |                      | 400                                                             |                 |                 |  |
|                 | Auflösung            | kleiner als $\pm 0.25$ % full scale                             |                 |                 |  |
|                 | Aufwärmzeit          | weniger als 3 min                                               |                 |                 |  |
|                 | Temperaturstabilität | kleiner als -0.15 %K <sup>-1</sup> full scale                   |                 |                 |  |
|                 | Reaktionszeit        | kleiner als 2 s (Sprungantwort $\rightarrow$ Grenzwertschalter) |                 |                 |  |
|                 | Wartungsintervall    | Siehe Wartungsplan 5.1                                          |                 |                 |  |
|                 | Mediumstemperatur    | max. 80 °C, max. 120 °C für max. 1 h                            |                 | für max. 1 h    |  |

Photometer

| Installation                                                                               | In-Line-Gehäuse (Varivent <sup>®</sup> oder kompatible)                                                     |  |
|--------------------------------------------------------------------------------------------|----------------------------------------------------------------------------------------------------|--|
| Betriebsspannung                                                                           | 24 VDC (von Bedienungsgerät)                                                                                |  |
| Messzelle                                                                                  | Borosilikatglas (Pyrex) oder Saphir<br>Rostfreier Stahl (SS304) 1.4435<br>Dichtung NBR, EPDM, FPM oder FFPM |  |
| GehäuseAluminium-Gussgehäuse (GK-AlSi 13/ Silavont 15<br>2-Komponenten Kunstharzlackierung |                                                                                                    |  |
| Abmessungen                                                                                | ca. 160 mm x Ø200 mm<br>Detailliertes Massblatt siehe Kapitel 11                                            |  |
| Gewicht                                                                                    | ca. 6.4 kg                                                                                                  |  |
| Schutzart                                                                                  | IP65                                                                                                    |  |
| Ex-Schutzart/<br>Temperaturklasse                                                          | Ex d IIC T3/T4/T5/T6 Ga/Gb (-20 +80 $^{\rm o}$ C Mediumstemperatur)                                         |  |
| Umgebung                                                                                   | -20 +50 °C                                                                                                  |  |

|           | Max. Druck           | 2 MPa (20 bar) <u>bei</u> 80°C                                                                                                    |
|-----------|----------------------|----------------------------------------------------------------------------------------------------|
|           |                      | <1 MPa (<10 bar) mit Verschlussglas 118775                                                                                                    |
|           |                      | ≥1 MPa (≥10 bar) mit Verschlussplatte 118786                                                                                                    |
|           |                      | ACHTUNG Varivent <sup>®</sup> -Gehäuse: Spezifikation beachten                                                                                                    |
|           | Kühlung erforderlich | Bei 80 °C Mediumstemperatur und einer Umgebungstem-<br>peratur von 40 °C                                                                                                    |
| SIREL SMD | Betriebsspannung     | 100 240 V, 47 63 Hz bzw. 24 VDC, 25 W                                                                                                    |
|           | Abmessungen          | 200 mm x 157 mm x 96 mm<br>Detailliertes Massblatt siehe Kapitel 11                                                                                                    |
|           | Gewicht              | ca. 1.5 kg                                                                                                    |
|           | Schutzart            | IP65                                                                                                    |
|           | Anschlüsse           | 0/4 20 mA pro Messwinkel, max. 600 Ω, max. 24 V<br>mit galvanischer Trennung, max. 50V gegenüber Erde,<br>Relaiskontakte max. 250 VAC, max. 4 A,<br>Digitale Ein- und Ausgänge max. 5 V |

| SIREL Ex | Betriebsspannung           | 100 240 V, 47 63 Hz bzw. 24 VDC, 25 W                                |
|----------|----------------------------|----------------------------------------------------------------------|
|          | Netzschalter               | Keiner                                                               |
|          | Abmessungen                | 320 mm x 645 mm x 203 mm<br>Detailliertes Massblatt siehe Kapitel 11 |
|          | Gewicht                    | ca. 25 kg                                                            |
|          | Schutzart                  | IP66                                                                 |
|          | Umgebungs-<br>temperaturen | -20 °C bis +50°C                                                     |
|          | Anschlüsse                 | Siehe SIREL SMD                                                      |
|          |                            |                                                                      |

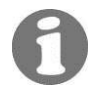

Weitere Technischen Daten des SIREL Ex sind in der Betriebsanleitung 11044DEF enthalten

# 2 Sicherheitsvorschriften

### 2.1 Verwendete Symbole

Die in dieser Dokumentation und am Gerät verwendeten Symbole weisen auf folgende Sicherheitsmassnahmen oder -vorkehrungen hin:

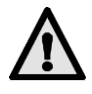

### GEFAHR (SCHWARZ AUF GELB)

Warnung vor einer allgemeinen Gefahrenquelle. Dieses Symbol kennzeichnet Bereiche oder Manipulationen, bei denen spezielle Sicherheitsregeln beachtet werden müssen. Konsultieren Sie in diesem Fall die Betriebsanleitung, wo auf diese Regeln hingewiesen wird.

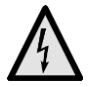

### SPANNUNG (SCHWARZ AUF GELB)

Warnung vor einer gefährlichen elektrischen Spannung. Dieses Symbol kennzeichnet spannungsführende Bereiche mit Spannungen grösser 48 VAC oder grösser 65 VDC, bei denen elektrische Schläge auftreten können. Beachten Sie in diesem Fall die in der Betriebsanleitung vorgegebenen Sicherheitsvorkehrungen und Vorgehensweise.

### 2.2 Vorsichtsmassregeln zum sicheren Betrieb

Beachten Sie vor der Inbetriebnahme des Geräts unbedingt die folgenden Hinweise.

- Zur Erhaltung der Schutzart dürfen keinerlei mechanische und elektrische Veränderungen am Gerät oder Teilen davon vorgenommen werden.
- Ein Öffnen und Schliessen des Photometers darf nur durch instruierte Personen erfolgen.
- Die Reihenfolge der in dieser Dokumentation enthaltenen Bedienschritte sind genau einzuhalten. Sie sind durch nebenstehendes Symbol gekennzeichnet.

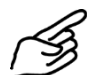

# 3 Installation/Inbetriebnahme

## 3.1 Montage

### 3.1.1 Photometer

Das Photometer kann mittels normiertem In-Line-Gehäuse sowohl in horizontale als auch in vertikale Produkteleitungen eingebaut werden.

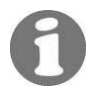

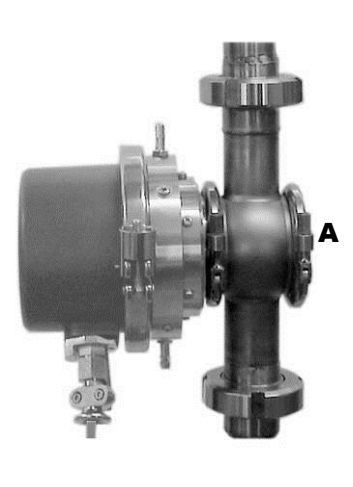

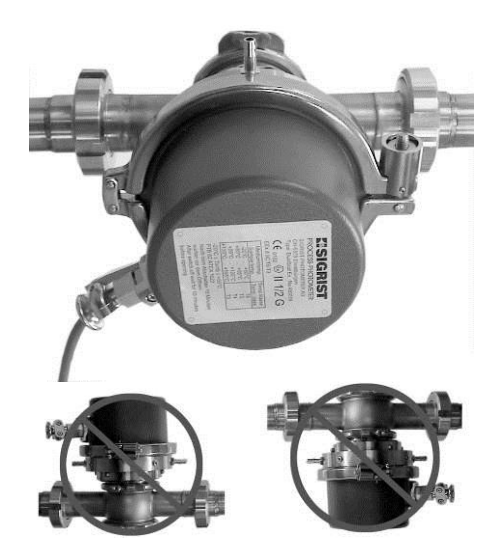

Abbildung 6: Einbau in vertikale Produkteleitungen.

Abbildung 7: Einbau in horizontale Produkteleitungen.

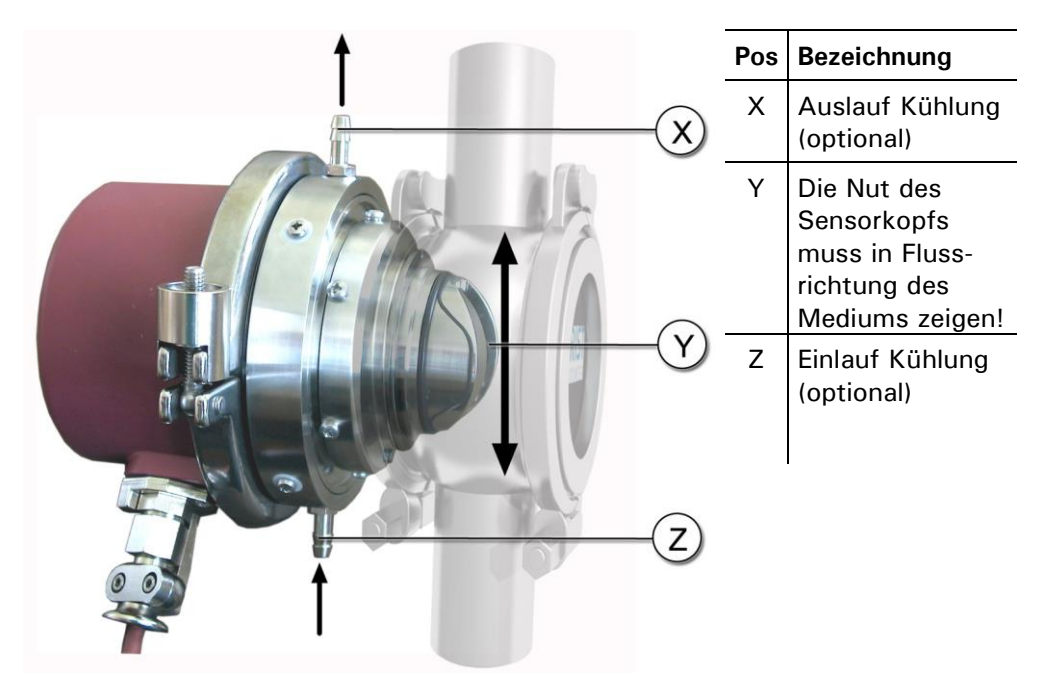

Abbildung 8: Gesamtansicht DualScat Ex mit SIREL SMD

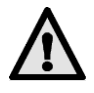

### Grundsätzliches zur Montage des Photometers:

Kratzer auf dem Verschlussglas können Messfehler verursachen: Bei der Montage sowie Demontage des Verschlussglases dürfen keine Kratzer auf der schwarz gefärbten Aussenseite sowie auf der ungefärbten Innenseite entstehen. Das Verschlussglas immer vorsichtig behandeln.

Das Verschlussglas ist auf der Aussenseite schwarz gefärbt mit einer PVD-Chromschicht. Die Verschlussplatte ist innen sandgestrahlt.

Das Photometer muss mindestens 2 m von Schaugläsern oder anderen Störlichtquellen entfernt in die Leitung eingebaut werden.

### 3.1.2 Montage Bedienungsgerät SIREL SMD

Das SIREL SMD und allfällige Zusatzkomponenten dürfen nicht in explosionsgefährdeten Bereichen installiert und betrieben werden.

Das SIREL SMD kann direkt an eine Wand, einen Einbaurost oder ein Stativ montiert werden.

Abhängig vom verwendeten Kabel (Querschnitt) kann die Entfernung zum Photometer gemäss folgender Tabelle betragen:

| Kabelquerschnitt<br>[mm²] | Max. Entfernung<br>SIRELSMD [m] | Max. Entfernung<br>SITRA [m] |                    |
|---------------------------|---------------------------------|------------------------------|--------------------|
| 0.14                      | 42                              | 35                           | _                  |
| 0.25                      | 75                              | 65                           |                    |
| 0.34                      | 103                             | 90                           |                    |
| 0.50                      | 148                             | 130                          | _                  |
| 0.75                      | 223                             | 200                          | Standardausführung |
| 1.00                      | 289                             | 260                          | _                  |
| 1.50                      | 414                             | 370                          |                    |

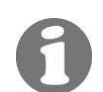

Ein detailliertes Massblatt zum SIREL SMD finden Sie in Kapitel 11.

### 3.1.3 Montage Bedienungsgerät SIREL Ex

Für die Montage des SIREL Ex ist die Herstellerdokumentation 11044DEF zu konsultieren.

Ein detailliertes Massblatt zum SIREL Ex finden Sie in Kapitel 11.

Abhängigkeit der Entfernung auf den Kabelquerschnitt siehe Tabelle Kapitel 3.1.2.

# 3.2 Elektrische Verbindungen

# 3.2.1 Allgemeines zum Anschluss der Bediengeräte SIREL SMD/Ex

Das Anschliessen spannungsführender Leitungen ist lebensgefährlich; es können Teile der Anlage beschädigt werden. Für die elektrischen Installationen sind in jedem Fall die örtlichen Vorschriften zu beachten.

Zusätzlich sind folgende Grundsätze zu beachten:

- Der Schutzleiter muss zwingend angeschlossen werden.
- Da das Gerät SIREL SMD/ Ex keinen Netzschalter besitzt, ist eine geeignete Trennvorrichtung (Schalter, Stecker) nahe beim Netzanschluss vorzusehen.
- Können Störungen nicht beseitigt werden, ist das Gerät ausser Betrieb zu setzen und gegen versehentliche Inbetriebnahme zu schützen.

### 3.2.2 Öffnen des SIREL SMD

Zum Öffnen des SIREL SMD sind die vier Schrauben unter den seitlichen Abdeckungen zu lösen.  $\rightarrow$  Abbildung 9

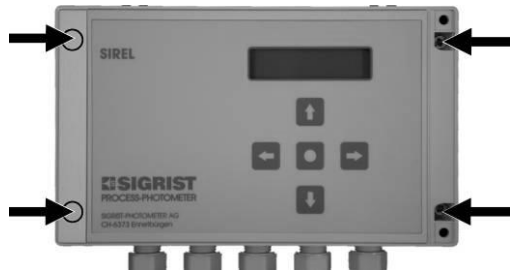

Abbildung 9: Öffnen des Bedienungsgeräts.

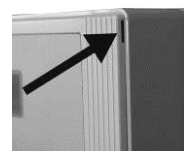

### 3.2.3 Öffnen des Gehäuses SIREL Ex

Vor dem Öffnen des SIREL Ex muss die Betriebsspannung unterbrochen werden (Explosionsgefahr).

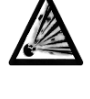

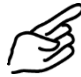

|    | Aktion                                                                                                    | Bemerkungen                 |
|----|----------------------------------------------------------------------------------------------------|-----------------------------|
| 1. | Betriebsspannung zum SIREL Ex un-<br>terbrechen.                                                                                                    | $\rightarrow$ Kapitel 3.2.4 |
| 2. | Vierkantschlüssel auf den Vierkant<br>(Pfeil) aufstecken und Deckel durch<br>eine Vierteldrehung nach links ent-<br>riegeln.<br>Vierkantschlüssel → Kapitel 1.2 |                             |
| 3. | Deckel herunterklappen.                                                                                                    |                             |

### 3.2.4 Elektrische Verbindungen SIREL SMD/Ex herstellen

Über die Verwendung der Steuersignale informiert Sie das Referenzhandbuch, Kapitel 2.

Die Anschlussklemmen des SIREL Ex befinden sich im unteren Teil des Gehäuses (Abbildung 10). Für das Anschliessen der elektrischen Verbindungen muss das Gehäuse geöffnet werden.  $\rightarrow$  Kapitel 3.2.3

Die Klemmenbelegung ist beim SIREL SMD und SIREL Ex identisch.  $\rightarrow$  Abbildung 11

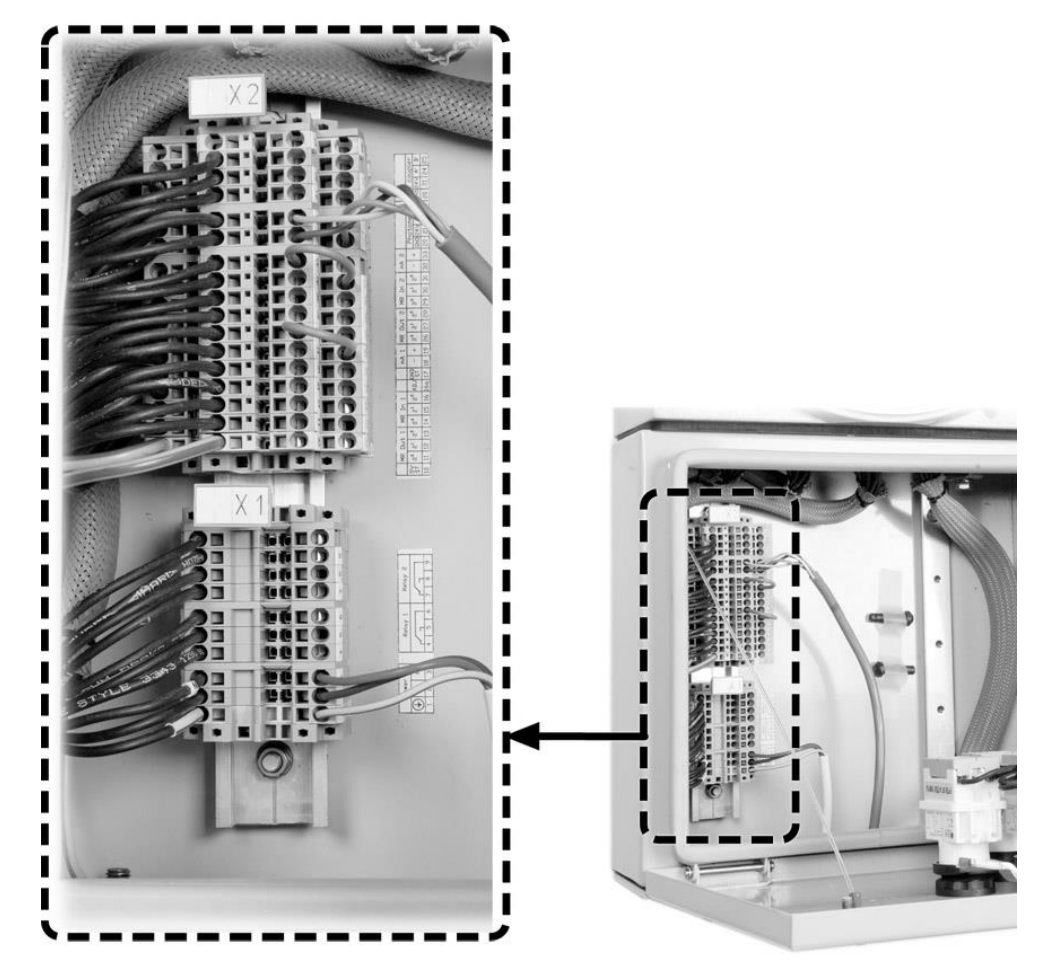

Abbildung 10:Position Anschlussklemmen SIREL Ex

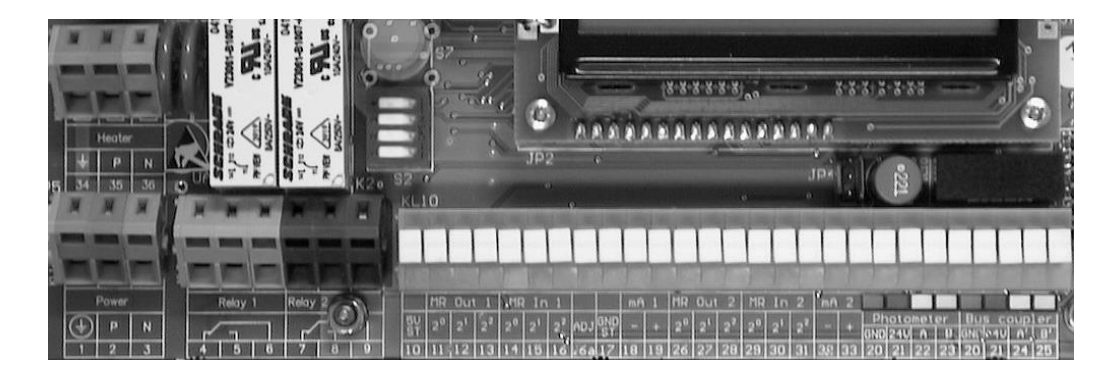

Abbildung 11: Klemmenleiste für SIREL SMD 100..240 VAC.

Stellen Sie die elektrischen Verbindungen im SIREL SMD/ Ex in folgender Reihenfolge her:

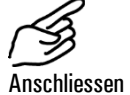

|    | Klemmen   | Bedeutung                                                                      | Hinweise                                                                                                    |
|----|-----------|--------------------------------------------------------------------------------|----------------------------------------------------------------------------------------------------|
| 1. | 20 23     | Verbindung zum Pho-<br>tometer                                                 | <b>SIREL SMD</b> : Adern gemäss<br>Farbcodierung an der Klemmen-<br>leiste anschliessen.                                    |
|    |           |                                                                                | SIREL Ex: Adern gemäss Num-<br>merierung anschliessen.                                                                      |
| 2. | 4 - 5 - 6 | Relaisausgang 1                                                                | Die Relaisausgänge können Sie                                                                                               |
|    | 7 - 8 - 9 | Relaisausgang 2                                                                | The Konfigurieren. $\rightarrow$ Referenzhandbuch                                                                           |
|    | 18 - 19   | Messwertausgang für<br>1. Messwinkel<br>(90°–Messwert beim<br>Zweiwinkelgerät) | 0/4 20 mA, max. Bürde<br>600 Ω<br>Wenn unbenutzt, müssen diese<br>Klemmen mit einer Brücke<br>kurzgeschlossen sein!         |
|    | 32 - 33   | Messwertausgang für<br>2. Messwinkel<br>(25°–Messwert beim<br>Zweiwinkelgerät) | Nur bei Zweiwinkelgerät vor-<br>handen<br>Wenn unbenutzt, müssen diese<br>Klemmen mit einer Brücke<br>kurzgeschlossen sein! |
| 3. | 10 17     | Steuersignale für<br>1. Messwinkel                                             | ightarrow Referenzhandbuch                                                                                                  |
|    | 26 31     | Steuersignale für<br>2. Messwinkel                                             | Nur bei Zweiwinkelgerät vor-<br>handen.                                                                                     |
|    | 16a       | Steuersignal für Sensor-<br>Check                                              | ightarrow Referenzhandbuch                                                                                                  |
|    | 24 - 25   | Verbindung zum<br>Buskoppler                                                   | ightarrow Referenzhandbuch                                                                                                  |
| 4. | 1 - 2 - 3 | Netzspannung                                                                   | 100 240 V, 47 63 Hz bzw.<br>24 VDC, 25 W                                                                                    |

# 3.3 Erstinbetriebsetzung

Gehen Sie zur Erstinbetriebsetzung gemäss folgender Tabelle vor. Bei Störungen konsultieren Sie bitte Kapitel 6.

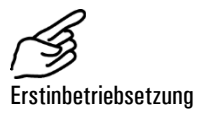

|    | Aktion                                                                                                    | Bemerkungen                                                                                                    |
|----|----------------------------------------------------------------------------------------------------|----------------------------------------------------------------------------------------------------|
| 1. | Stellen Sie sicher, dass Photometer<br>und Bedienungsgerät richtig mon-<br>tiert und angeschlossen sind.             | $\rightarrow$ Kapitel 3.1 und 3.2.                                                                                                   |
| 2. | Stellen Sie die Spannungsversor-<br>gung zum Bedienungsgerät her.                                                    | Auf der Anzeige am Bedienungsge-<br>rät erscheinen nach einigen Sekun-<br>den ein oder zwei Messwerte (ab-<br>hängig von Gerätetyp). |
| 3. | Stellen Sie die Sprache Ihrer Region ein. $\rightarrow$ Kapitel 4.5                                                  | Die Menütexte erscheinen nun in<br>der gewünschten Sprache.                                                                          |
| 4. | Machen Sie einen Sensor-Check. $\rightarrow$ Kapitel 6.3                                                             | Wenn keine Fehlermeldung erscheint ist das Photometer messbereit.                                                                    |
| 5. | Stellen Sie den Messbereich ent-<br>sprechend Ihren Messbedingungen<br>ein. $\rightarrow$ Kapitel 4.6                | Wenn eine automatische Messbe-<br>reichsumschaltung gewünscht ist<br>(Standard) können Sie diesen Schritt<br>überspringen.           |
| 6. | Stellen Sie die Relaisfunktionen ent-<br>sprechend Ihrer Messaufgabe ein.<br>$\rightarrow$ Kapitel 4.7               |                                                                                                    |
| 7. | Schützen Sie Ihre Einstellungen mit<br>einem Zugriffscode vor unberechtig-<br>tem Zugriff. $\rightarrow$ Kapitel 4.9 | Wenn Sie keinen Zugriffscode benö-<br>tigen können Sie diesen Schritt<br>überspringen.                                               |

# 4 Bedienung

# 4.1 Bedienungselemente und Anzeige SIREL SMD

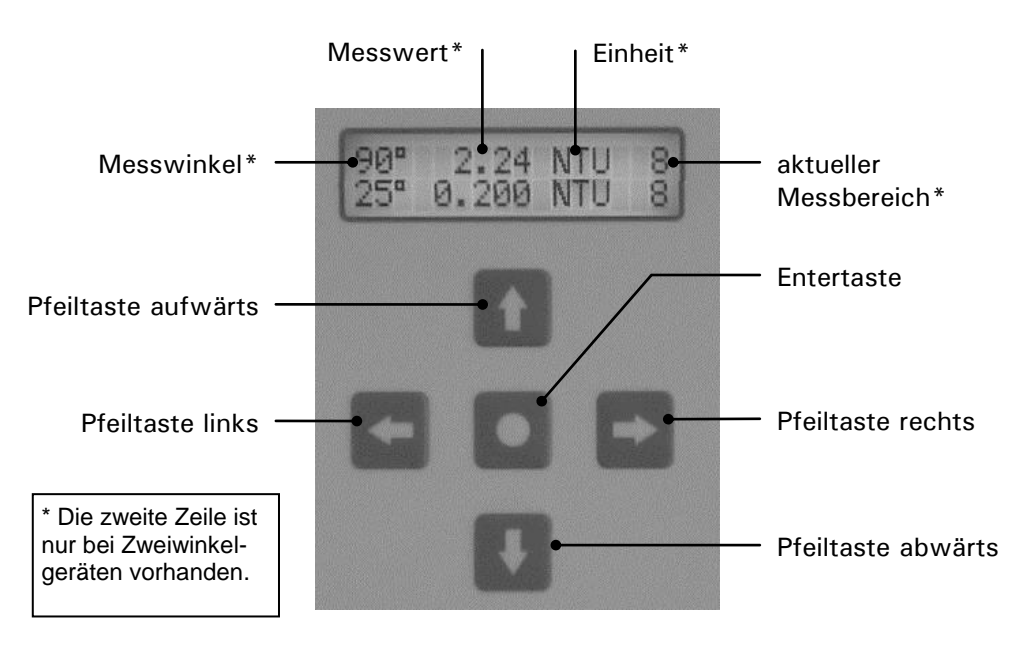

Abbildung 12: Bedienungselemente und Anzeige.

| Tastenfunktione | n |
|-----------------|---|
|-----------------|---|

| $\uparrow/\downarrow$        | • | Wechsel zwischen den Menüzeilen<br>Ändern von Zahlenwerten im Editiermodus (siehe unten) |
|------------------------------|---|------------------------------------------------------------------------------------------|
| ←/→                          | • | Wechsel zwischen den Funktionen einer Menüzeile                                          |
|                              | • | Ändern von Funktionswerten bzw. Wechsel der Dezimalstelle                                |
|                              |   | eines Zahlenwerts im Editiermodus (siehe unten)                                          |
| $\leftarrow$ + $\rightarrow$ | • | Zurück zum Normalbetrieb durch gleichzeitiges Drücken                                    |
| 0                            | • | Aktivieren des Editiermodus (Anzeige von "><")                                           |
|                              | • | Übernehmen der Einstellung                                                               |

#### Bedienungselemente und Anzeige SIREL Ex 4.2

Die Benutzerführung des SIREL Ex unterscheidet sich nicht vom SIREL SMD. Das SIREL Ex unterscheidet sich nur durch die integrierte Tastatur und das Gehäuse vom SIREL SMD.

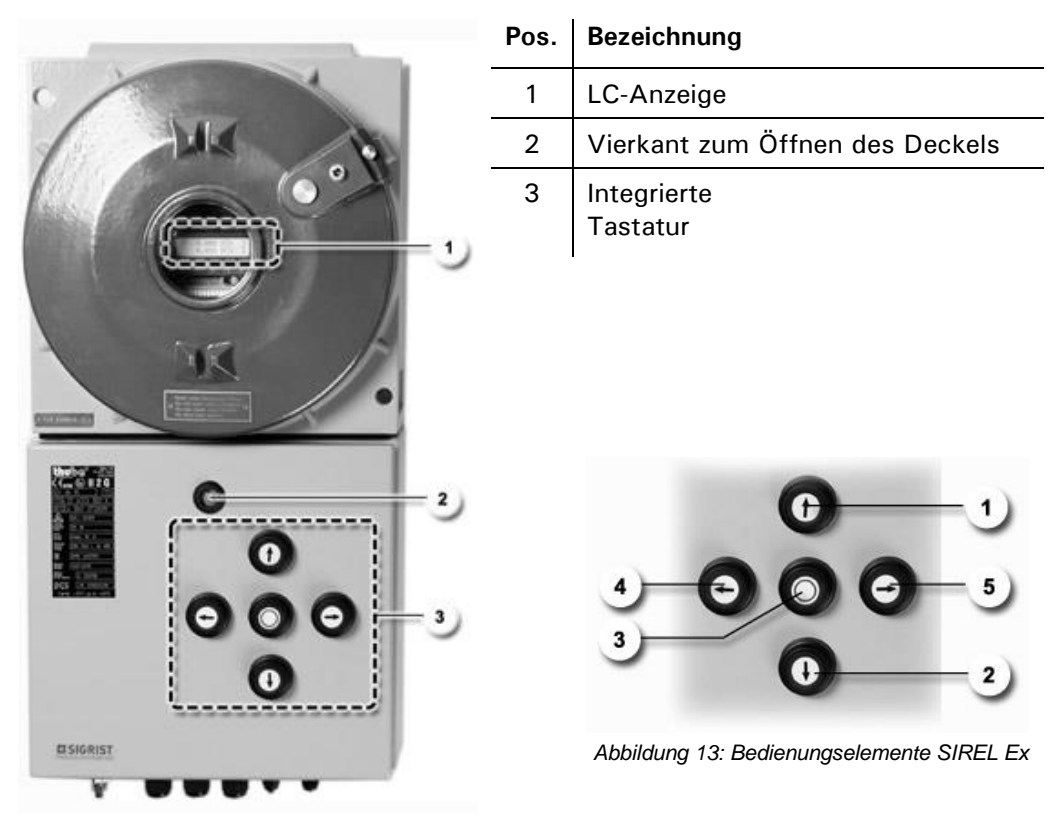

Abbildung 14: SIREL Ex

| Tastenfunktionen<br>SIREL Ex | Pos. | Symbole               | Tastenfunktionen                                                                                                    |
|------------------------------|------|-----------------------|----------------------------------------------------------------------------------------------------|
|                              | 1, 2 | $\uparrow/\downarrow$ | <ul><li>Wechsel zwischen den Menüzeilen</li><li>Ändern von Zahlenwerten im Editiermodus (siehe unten)</li></ul>                                                                              |
|                              | 4, 5 | ₽/₽                   | <ul> <li>Wechsel zwischen den Funktionen einer Menüzeile</li> <li>Ändern von Funktionswerten bzw. Wechsel der Dezimal-<br/>stelle eines Zahlenwerts im Editiermodus (siehe unten)</li> </ul> |
|                              | 4, 5 | -+→                   | Zurück zum Normalbetrieb durch gleichzeitiges Drücken                                                                                                    |
|                              | 3    | 0                     | <ul> <li>Aktivieren des Editiermodus (Anzeige von &gt; &lt;)</li> <li>Übernehmen der Einstellung (zur Bestätigung)</li> </ul>                                                                |

#### 4.3 Normalbetrieb

Nach dem Einschalten des Geräts befindet es sich im Normalbetrieb. Es wird laufend der aktuelle Messwert/Messbereich angezeigt (bzw. zwei Messwerte beim Zweiwinkelgerät).

| Die Anzeige…         | bedeutet                                                                                                    | Sie sollten dann                                                                                                    |
|----------------------|----------------------------------------------------------------------------------------------------|----------------------------------------------------------------------------------------------------|
| 90° **** NTU 1       | dass sich der<br>Messwert ausserhalb<br>des gültigen Messbe-<br>reichs befindet (Mess-<br>bereichsüberlauf). | <ul> <li>sicherstellen, dass die<br/>Trübung des Mediums<br/>höchstens 2000 NTU be-<br/>trägt.</li> <li>die Anzeige ignorieren,<br/>wenn sich Ihr Prozess in ei-<br/>ner irregulären Phase befin-<br/>det.</li> </ul> |
| **** Fehler ****<br> | dass eine Störung<br>aufgetreten ist.                                                                        | <ul> <li>…versuchen, die Störung<br/>einzugrenzen.</li> <li>→ Kapitel 6</li> </ul>                                                                                                    |

Ferner können folgende Anzeigen auftreten (Beispiele):

Tabelle 2: Anzeigebeispiele und deren Bedeutung.

Durch Drücken einer der Tasten ⊡ oder ⊡ werden die momentan eingestellten Messbereichsendwerte angezeigt. Weitere Manipulationen sind am Bedienungsgerät für den Normalbetrieb nicht erforderlich.

## 4.4 Servicebetrieb

Im Servicebetrieb wird das Photometer konfiguriert. Der Messvorgang wird unterbrochen und auf der Anzeige erscheint eine Menüsteuerung.

|    | Aktion                                                        | Anzeige (Beispiel)        | Bemerkungen                                                                     |
|----|---------------------------------------------------------------|---------------------------|---------------------------------------------------------------------------------|
| 1. | <b>→</b>                                                      | Zugriffscode<br>> 00000 < | Wenn kein eigener Zu-<br>griffscode eingestellt wurde,<br>weiter mit Schritt 3. |
| 2. | Code eingeben:<br>1/⊥ Wert ändern<br>1/→ Stelle wech-<br>seln | Zugriffscode<br>> <       | Hier Ihren eigenen Zu-<br>griffscode eingeben.                                  |
| 3. | Ō                                                             | * SENSOR *<br>* CHECK *   | Gerät im Servicebetrieb.                                                        |

Durch gleichzeitiges Drücken der Tasten  $\boxdot$  und  $\boxdot$  gelangen Sie aus jeder Menüebene wieder zurück zum Normalbetrieb.

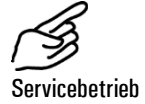

| Relaisfunktion | Zustand     | Bemerkungen                                               |
|----------------|-------------|-----------------------------------------------------------|
| AL (Alarm)     | passiv      | kein Alarm                                                |
| GW (Grenzwert) | deaktiviert | keine Grenzwertüberschreitung                             |
| SE (Service)   | gesetzt     | Gerät im Servicebetrieb                                   |
| CH (Check)     | deaktiviert | Erst aktiv, wenn Sensor-Check manuell aus-<br>gelöst wird |

Relais im Service-

betrieb:

Der Messwertausgang geht je nach Konfiguration auf 0/4 mA oder bleibt auf dem letzten Messwert stehen.  $\rightarrow$  Referenzhandbuch

#### Einstellen der Landessprache 4.5

So stellen Sie die Sprache der Menüs und Meldungen auf die Sprache Ihrer Region ein:

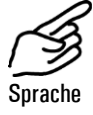

|    | Aktion                                                        | Anzeige (Beispiel)        | Bemerkungen                                                                     |
|----|---------------------------------------------------------------|---------------------------|---------------------------------------------------------------------------------|
| 1. | <b>↓</b>                                                      | Zugriffscode<br>> 00000 < | Wenn kein eigener Zu-<br>griffscode eingestellt wurde,<br>weiter mit Schritt 3. |
| 2. | Code eingeben:<br>1/⊥ Wert ändern<br>ਓ/⊐ Stelle wech-<br>seln | Zugriffscode<br>> <       | Hier Ihren eigenen Zu-<br>griffscode eingeben.                                  |
| 3. | 0                                                             | * SENSOR *<br>* CHECK *   | Gerät im Servicebetrieb.                                                        |
| 4. | 4 x J                                                         | * KONFIGURIEREN*          |                                                                                 |
| 5. | →                                                             | > Sprache <<br>Deutsch    |                                                                                 |
| 6. | 0                                                             | Sprache<br>> Deutsch <    | Editiermodus aktivieren.                                                        |
| 7. | Sprache wählen:                                               | Sprache <                 |                                                                                 |
| 8. | 0                                                             | > Sprache <               | Auswahl bestätigen.                                                             |
| 9. | ⊡+⊡ (gleichzei-<br>tig)                                       | 90° 2.23 NTU 5            | Gerät im Normalbetrieb.                                                         |

# 4.6 Einstellen des Messbereichs

Beim Zweiwinkelgerät kann der Messbereich für die 90°- bzw. 25°-Messung separat eingestellt werden. Ist "Automatisch" eingestellt, schaltet das Photometer selbständig in den für die aktuelle Messung optimalen Messbereich.

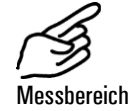

|    | Aktion                                                                      | Anzeige (Beispiel)                | Bemerkungen                                                                     |
|----|-----------------------------------------------------------------------------|-----------------------------------|---------------------------------------------------------------------------------|
| 1. | Ţ                                                                           | Zugriffscode<br>> 00000 <         | Wenn kein eigener Zu-<br>griffscode eingestellt wurde,<br>weiter mit Schritt 3. |
| 2. | Code eingeben:<br>1/⊥ Wert ändern<br>ਓ/⊐ Stelle wech-<br>seln               | Zugriffscode<br>> <               | Hier Ihren eigenen Zu-<br>griffscode eingeben.                                  |
| 3. | 0                                                                           | * SENSOR *<br>* CHECK *           | Gerät im Servicebetrieb.                                                        |
| 4. | 2 x 🗉                                                                       | * MESSBEREICH *<br>* GRENZWERTE * |                                                                                 |
| 5. | Messwinkel wäh-<br>len:<br>🖻 (1. Messwin-<br>kel)<br>🖻 (2. Messwin-<br>kel) | > Messber. xx <<br>Automatisch    |                                                                                 |
| 6. | 0                                                                           | Messber. xx<br>> Automatisch <    | Editiermodus aktivieren.                                                        |
| 7. | Messbereich wäh-<br>len:<br>⊑/⊐                                             | Messber. xx<br>> <                | $\rightarrow$ Tabelle 3 weiter unten.                                           |
| 8. | 0                                                                           | > Messber. xx <                   | Auswahl bestätigen.                                                             |
| 9. |                                                                             | 90° 2.23 NTU 5                    | Gerät im Normalbetrieb.                                                         |

10118D/4

| Messbereich Nr.                              | Messumfang<br>(Standard) | Messumfang<br>(kundenspezifisch) |
|----------------------------------------------|--------------------------|----------------------------------|
| 1                                            | 0 2000 NTU               |                                  |
| 2                                            | 0 500 NTU                |                                  |
| 3                                            | 0 100 NTU                |                                  |
| 4                                            | 0 50 NTU                 |                                  |
| 5                                            | 0 20 NTU                 |                                  |
| 6                                            | 0 10 NTU                 |                                  |
| 7                                            | 0 5 NTU                  |                                  |
| 8                                            | 0 2 NTU                  |                                  |
| MB-Eingänge Ferngesteuerte<br>→ Referenzhand |                          | Jmschaltung<br>Ibuch             |
| Automatisch                                  | 0 2000 NTU               |                                  |

Tabelle 3: Messbereiche

Sollten Sie andere Messbereiche benötigen, können Sie dies durch einen SIGRIST Servicetechniker anpassen lassen und in der Spalte "kundenspezifisch" eintragen.

#### Einstellen der Relaisfunktionen 4.7

Das Bedienungsgerät besitzt zwei Relaisausgänge ( $\rightarrow$  Kapitel 3.2), deren Funktionen frei konfiguriert werden können. Es können gleichzeitig mehrere Funktionen einem Relais zugeordnet werden. Das entsprechende Relais wird aktiv, wenn eine der konfigurierten Funktionen aktiv wird (ODER-Verknüpfung).

| r Sing and the second second s |
|----------------------------------------------------------------------------------------------------|
| Relaisfunktionen                                                                                                    |

|    | Aktion                                                         | Anzeige (Beispiel)             | Bemerkungen                                                                     |
|----|----------------------------------------------------------------|--------------------------------|---------------------------------------------------------------------------------|
| 1. | Ļ                                                              | Zugriffscode<br>> 00000 <      | Wenn kein eigener Zu-<br>griffscode eingestellt wurde,<br>weiter mit Schritt 3. |
| 2. | Code eingeben:<br>♪/IJ Wert ändern<br>ਓ/관 Stelle wech-<br>seln | Zugriffscode<br>> <            | Hier Ihren eigenen Zu-<br>griffscode eingeben.                                  |
| 3. | 0                                                              | * SENSOR *<br>* CHECK *        | Gerät im Servicebetrieb.                                                        |
| 4. | 4 x I                                                          | * KONFIGURIEREN*               |                                                                                 |
| 5. | 8 x 🖻                                                          | > Relais 1 <<br>gw al se ch in | Relais 1 konfigurieren                                                          |
| 6. | 0                                                              | Relais 1<br>>gw al se ch in<   | Editiermodus aktivieren.                                                        |

|     | Aktion                                                                   | Anzeige (Beispiel)             | Bemerkungen                                                     |
|-----|--------------------------------------------------------------------------|--------------------------------|-----------------------------------------------------------------|
| 7.  | Funktionen zu-<br>ordnen:                                                | Relais 1<br>>GW al se ch in<   | gw* Grenzwert <b>1</b> über-<br>schritten                       |
|     |                                                                          |                                | al Alarm (Fehler aufgetre-<br>ten)                              |
|     | wechseln                                                                 |                                | se Gerät im Servicebetrieb                                      |
|     |                                                                          |                                | ch Sensor-Check läuft                                           |
|     |                                                                          |                                | in Relais invertiert                                            |
|     |                                                                          |                                | * GROSS geschriebene<br>Funktionen sind aktiviert<br>(z.B. GW). |
| 8.  | 0                                                                        | > Relais 1 <<br>GW al se ch in | Auswahl bestätigen.                                             |
| 9.  | →                                                                        | > Relais 2 <<br>gw AL se ch in | Relais 2 konfigurieren                                          |
| 10. | 0                                                                        | Relais 2<br>>gw AL se ch in<   | Editiermodus aktivieren.                                        |
| 11. | Funktionen zu-<br>ordnen:                                                | Relais 2<br>>GW AL se ch in<   | gw* Grenzwert <b>2</b> über-<br>schritten                       |
|     | <ul> <li>⊥/ Funktion</li> <li>ein-/aus</li> <li>□/ □ Eupktion</li> </ul> |                                | al Alarm (Fehler aufgetre-<br>ten)                              |
|     | wechseln                                                                 |                                | se Gerät im Servicebetrieb                                      |
|     |                                                                          |                                | ch Sensor-Check läuft                                           |
|     |                                                                          |                                | in Relais invertiert                                            |
|     |                                                                          |                                | * GROSS geschriebene<br>Funktionen sind aktiviert<br>(z.B. GW). |
| 12. | 0                                                                        | > Relais 2 <<br>gw AL se ch in | Auswahl bestätigen.                                             |
| 13. | 단 + ∃ (gleichzei-<br>tig)                                                | 90° 2.23 NTU 5                 | Gerät im Normalbetrieb.                                         |

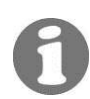

\* Wenn Sie ein oder zwei Relais als Grenzwerte konfiguriert haben, müssen die Schwellwerte eingestellt werden.  $\rightarrow$  Kapitel 4.8

### 4.8 Einstellen der Grenzwerte

Hinweis: Damit die Grenzwerte benutzt werden können, müssen die Relaisausgänge entsprechend konfiguriert sein.  $\rightarrow$  Kapitel 4.7

Es können maximal zwei Grenzwerte mit oberem und unterem Schwellwert programmiert werden.  $\rightarrow$  Abbildung 15 Erreicht der Messwert den *oberen Schwellwert*, wird der Grenzwert aktiv und bleibt es solange, bis der *untere Schwellwert* wieder unterschritten wird. Beim Zweiwinkelgerät kann zusätzlich für jeden Grenzwert eingestellt werden, ob dieser auf den 90°- oder 25°-Messwert reagieren soll.

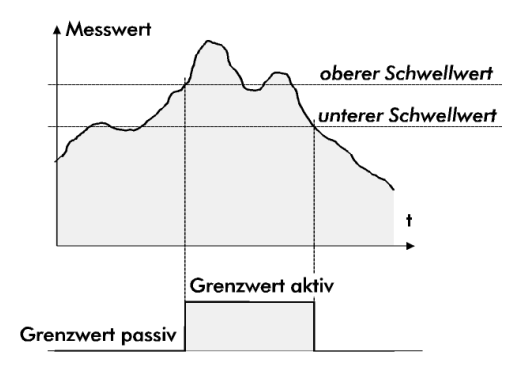

Abbildung 15: Oberer und unterer Schwellwert eines Grenzwerts

Ein oder zwei Grenzwerte stehen nur zur Verfügung, wenn die Relais entsprechend programmiert sind.  $\rightarrow$  Kapitel 4.7

|    | Aktion                                                        | Anzeige (Beispiel)            |        | Bemerkungen                                                                     |
|----|---------------------------------------------------------------|-------------------------------|--------|---------------------------------------------------------------------------------|
| 1. | Ţ                                                             | Zugriffscode<br>> 00000       | <      | Wenn kein eigener Zu-<br>griffscode eingestellt wurde,<br>weiter mit Schritt 3. |
| 2. | Code eingeben:<br>∫/J Wert ändern<br>⊡/∃ Stelle wech-<br>seln | Zugriffscode >                | <      | Hier Ihren eigenen Zu-<br>griffscode eingeben.                                  |
| 3. | 0                                                             | * SENSOR<br>* CHECK           | *      | Gerät im Servicebetrieb.                                                        |
| 4. | 2 x 🗓                                                         | * MESSBEREICH<br>* GRENZWERTE | *<br>* | Beim Einwinkelgerät weiter<br>mit Schritt 9.                                    |
| 5. | Ξ                                                             | > GW1 Quelle<br>Messwert 90   | $^{>}$ | GW1 = 1. Grenzwert<br>GW2 = 2. Grenzwert                                        |
| 6. | 0                                                             | GW1 Quelle<br>> Messwert 90   | <      | Editiermodus aktivieren.                                                        |
| 7. | Quelle auswählen:<br>E/I                                      | GW1 Quelle >                  | <      | Einstellen, auf welchen<br>Messwert der Grenzwert rea-<br>gieren soll.          |
| 8. | 0                                                             | > GW1 Quelle                  | <      | Auswahl bestätigen.                                                             |
| 9. | -                                                             | > GW1 oben<br>2.000 NTU       | <      |                                                                                 |

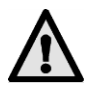

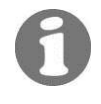

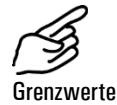

|     | Aktion                                                                              | Anzeige (Beispiel)            | Bemerkungen                                                                         |
|-----|-------------------------------------------------------------------------------------|-------------------------------|-------------------------------------------------------------------------------------|
| 10. | 0                                                                                   | GW1 oben<br>> 2.000 NTU <     | Editiermodus aktivieren.                                                            |
| 11. | Oberen Schwell-<br>wert einstellen:<br>1/1 Wert ändern<br>1/1 Stelle wech-<br>seln  | GW1 oben <                    | Jetzt auf den Wert einstellen,<br>bei dem der Grenzwert ein-<br>schalten soll.      |
| 12. | 0                                                                                   | > GW1 oben <                  | Eingabe bestätigen.                                                                 |
| 13. | $\rightarrow$                                                                       | > GW1 unten <<br>0.900 NTU    |                                                                                     |
| 14. | 0                                                                                   | GW1 unten<br>> 0.900 NTU <    | Editiermodus aktivieren.                                                            |
| 15. | Unteren Schwell-<br>wert einstellen:<br>1/⊥ Wert ändern<br>⊡/⊐ Stelle wech-<br>seln | GW1 unten <> <                | Jetzt auf den Wert einstellen,<br>bei dem der Grenzwert wieder<br>ausschalten soll. |
| 16. | 0                                                                                   | > GW1 unten <                 | Eingabe bestätigen.                                                                 |
| 17. | →                                                                                   | > GW2 Quelle <<br>Messwert 25 | Für 2. Grenzwert gleich verfahren $\rightarrow$ Schritt 6 bis 16.                   |
| 18. | ⊕ +      ⊕ (gleichzei-<br>tig)                                                      | 90° 2.23 NTU 5                | Gerät im Normalbetrieb.                                                             |

# 4.9 Einstellen des Zugriffscodes

Mit einem selbst definierten Zugriffscode können Sie die Einstellungen des DualScat Ex vor unberechtigten Manipulationen schützen.

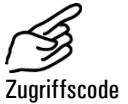

|    | Aktion                                                        | Anzeige (Beispiel)         | Bemerkungen                                                                     |
|----|---------------------------------------------------------------|----------------------------|---------------------------------------------------------------------------------|
| 1. |                                                               | Zugriffscode <             | Wenn kein eigener Zu-<br>griffscode eingestellt wurde,<br>weiter mit Schritt 3. |
| 2. | Code eingeben:<br>1/⊥ Wert ändern<br>ਓ/∃ Stelle wech-<br>seln | Zugriffscode<br>> <        | Hier Ihren eigenen Zu-<br>griffscode eingeben.                                  |
| 3. | 0                                                             | * SENSOR *<br>* CHECK *    | Gerät im Servicebetrieb.                                                        |
| 4. | 4 x 🗉                                                         | * KONFIGURIEREN*           |                                                                                 |
| 5. | 3 x E                                                         | > Zugriffscode <<br>000000 |                                                                                 |

|    | Aktion                                                                   | Anzeige (Beispiel)         | Bemerkungen                                                                  |
|----|--------------------------------------------------------------------------|----------------------------|------------------------------------------------------------------------------|
| 6. | 0                                                                        | Zugriffscode<br>> 000000 < | Editiermodus aktivieren.                                                     |
| 7. | Neuen Code ein-<br>geben:<br>1/J Wert ändern<br>E/I Stelle wech-<br>seln | Zugriffscode<br>> <        | Neuen Code unten in das<br>Feld eintragen, damit er<br>nicht vergessen geht! |
| 8. | 0                                                                        | > Zugriffscode <           | Auswahl bestätigen.                                                          |
| 9. | ⊕ +      ⊕ (gleichzei-<br>tig)                                           | 90° 2.23 NTU 5             | Gerät im Normalbetrieb.                                                      |

Neuer Zugriffscode:

0

Ein vergessener Zugriffscode kann nur durch einen SIGRIST Servicetechniker gelöscht werden!

# 4.10 Weitere Möglichkeiten

In dieser Dokumentation sind nur die Optionen beschrieben, die für die erste Inbetriebnahme und den normalen Betrieb des Geräts notwendig sind. Eine Menge weiterer Parameter ermöglichen es Ihnen, das DualScat Ex optimal an Ihr Messproblem anzupassen. So können Sie beispielsweise das Verhalten der Messwertausgänge beeinflussen oder das Messgerät im Handbetrieb testen.

Informieren Sie sich anhand des Referenzhandbuchs, welches zu Ihrem Messgerät mitgeliefert wurde, über die weiteren Möglichkeiten mit Ihrem SIGRIST Photometer DualScat Ex.

# 5 Wartung

# 5.1 Wartungsplan

Empfohlene Wartungsarbeiten:

| Wann                                        | Wer                | Was                                                                                                    | Zweck                                                                                                    |
|---------------------------------------------|--------------------|----------------------------------------------------------------------------------------------------|----------------------------------------------------------------------------------------------------|
| Jährlich<br>oder<br>nach Be-<br>darf        | Betreiber          | Kontrollieren des Tro-<br>ckenraums.<br>→ Kapitel 5.2                                                                 | Zwingend erforderliche Mass-<br>nahme zur Erhaltung der<br>Messgenauigkeit und zum<br>Schutz der Elektronik.     |
| Jährlich<br>oder<br>nach Be-<br>darf        | Betreiber          | Wechsel des Trocken-<br>mittels im Sensorkopf.<br>→ Kapitel 5.3                                                       | Zwingend erforderliche Mass-<br>nahme zur Erhaltung der<br>Messgenauigkeit.                                      |
| Jährlich<br>oder<br>nach Be-<br>darf        | Betreiber          | Reinigen des Sensor-<br>kopfes. $\rightarrow$ Kapitel 5.4                                                             | Zwingend erforderliche Mass-<br>nahme zur Erhaltung der<br>Messgenauigkeit. Intervall ab-<br>hängig von Medium.  |
| Jährlich<br>oder<br>nach Be-<br>darf        | Betreiber          | Dichtung 60 x 3 am<br>Sensorkopf sowie an<br>Verschlussglas oder -<br>platte ersetzen. $\rightarrow$ Ka-<br>pitel 5.5 | Zwingend erforderliche Mass-<br>nahme zur Erhaltung der Funk-<br>tionstüchtigkeit.                               |
| Jährlich<br>oder<br>nach Be-<br>darf        | Betreiber          | Nachkalibrieren des<br>Photometers. → Kapitel<br>5.6                                                                  | Massnahme zur Erhaltung der<br>Messgenauigkeit. Intervall ab-<br>hängig von Medium.                              |
| Alle<br>2 Jahre                             | Service-<br>stelle | Auswechseln der Dich-<br>tungen.                                                                                      | Zwingend erforderliche Mass-<br>nahme zur Erhaltung der Funk-<br>tionstüchtigkeit.                               |
| Alle<br>5 Jahre<br>oder<br>nach Be-<br>darf | Service-<br>stelle | Auswechseln der Mess-<br>zellen-Fenster.                                                                              | Massnahme zur Erhaltung der<br>Messgenauigkeit. Intervall ab-<br>hängig von Medium und Be-<br>triebsbedingungen. |

Tabelle 4: Wartungsplan.

## 5.2 Auswechseln des Trockenmittels im Ex-Gehäuse

Öffnen Sie das Photometer nicht, wenn kaltes Produkt durch die Leitungen fliesst. Machen Sie diese Arbeit wenn möglich während einer Sterilisationsphase oder wenn das Produkt mindestens Raumtemperatur aufweist.

Der Trockenraum enthält ein Trockenmittel, um die Optik/Elektronik vor Feuchtigkeit zu schützen. Das Trockenmittel muss ausgewechselt werden, wenn ein entsprechender Hinweis auf der Anzeige erscheint.  $\rightarrow$  Kapitel 6.2

Aktion 1. Unterbrechen Sie die Spannungsversor-Trockenmittel ausgung zum Bedienungsgerät. 2. Abkühlen des Geräts und Warten Sie 10 Minuten bevor Sie wei-Abbau der Restladungen. terfahren. 3. Lösen Sie die Inbusschraube A um ca. 1/2 Umdrehung und ziehen Sie den Sicherungsring weg. Lösen Sie die Mutter B soweit, bis Sie den 4. Sicherungsbügel leicht wegklappen könne. Entfernen Sie die Verschlussklammer und danach das Gehäuse. 5. Trockenmittel entfernen und gemäss Entsorgungstabelle Kapitel 9 entsorgen. Nehmen Sie das neue Trockenmittel aus 6. dem Schutzbeutel und setzen Sie dieses gemäss nebenstehender Abbildung ein. → Ersatzteile Kapitel 10 Trockenmittel ganz in die Halterung drücken, damit es nicht mit dem Gehäuse in Berührung kommen kann. 🗥 Schliessen Sie das Gehäuse umgehend wieder, damit das Trockenmittel keine Feuchtigkeit aus der Umgebung aufnimmt. A Kabelverschraubung muss mit der flachen Seite der Montageplatte übereinstimmen. 7. Setzen Sie die Verschlussklammer auf, klappen Sie den Sicherungsbügel zu und ziehen Sie die Mutter B fest.

wechseln

|    | Aktion                                                                            |  |
|----|-----------------------------------------------------------------------------------|--|
| 8. | Setzen Sie den Sicherungsring auf und ziehen Sie die Inbusschraube A fest.        |  |
| ). | Stellen Sie die Spannungsversorgung zum<br>Bedienungsgerät wieder her, und nehmen |  |

Sie das Gerät in Normalbetrieb.

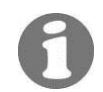

Wenn Sie das Trockenmittel häufig auswechseln müssen, sollten Sie die Dichtheit des Ex-Gehäuses durch einen SIGRIST Servicetechniker überprüfen lassen.

# $\wedge$

# 5.3 Auswechseln des Trockenmittels im Sensorkopf

Öffnen Sie das Photometer nicht, wenn kaltes Produkt durch die Leitungen fliesst. Machen Sie diese Arbeit wenn möglich während einer Sterilisationsphase oder wenn das Produkt mindestens Raumtemperatur aufweist.

Das Auswechseln des Trockenmittels im Sensorkopf kann im laufenden Betrieb erfolgen.

| (B)              |
|------------------|
| Trockenmittel im |
| Sensorkopf aus-  |
| wechseln         |

|    | Aktion                                                           |                                                                                           |
|----|------------------------------------------------------------------|-------------------------------------------------------------------------------------------|
| 1. | Unterbrechen Sie die Spannungsversorgung<br>zum Bedienungsgerät. |                                                                                           |
| 2. | Marten Sie 10 Minuten bevor Sie weiter-<br>fahren.               | Abkühlen des Geräts auf<br>gefahrloses<br>Temperaturniveau und<br>Abbau der Restladungen. |
| 3. | Sechs Schrauben rund um den Sensorkopf<br>entfernen.             |                                                                                           |
| 4. | Gerätehinterteil aus dem Sensorkopf ziehen.                      |                                                                                           |

|     | Aktion                                                                                                    |   |
|-----|----------------------------------------------------------------------------------------------------|---|
| 5.  | Zwei Schrauben vom Trockenmittelhalter<br>entfernen.                                                                                 |   |
| 6.  | Trockenmittelscheibe ersetzen.<br><b>A</b> Staubschutz (A) muss zuerst eingelegt<br>werden!                                          |   |
| 7.  | Entfernen Sie den Feuchteindikator durch<br>Lösen der zwei Schrauben (A) und setzen Sie<br>den neuen Indikator ein.                  | A |
| 8.  | Optik mit Baumwolllappen reinigen (ganze<br>Oberfläche, siehe Pfeil).                                                                |   |
| 9.  | Trockenmittelhalter mit den 2 Schrauben<br>befestigen (In Umkehr zu Schritt 5) und Gerät<br>wieder mit dem Sensorkopf zusammenbauen. |   |
| 10. | Sechskantschraube am Sensorkopf lösen, um<br>überschüssige Luft entweichen zu lassen.                                                |   |

|     | Aktion                                                               |  |
|-----|----------------------------------------------------------------------|--|
| 11. | Gerätehinterteil hineinschieben und die sechs<br>Schrauben anziehen. |  |
| 12. | A Sechskantschraube (Punkt 10) wieder festziehen!                    |  |

0

Wenn Sie das Trockenmittel im Sensorkopf häufig auswechseln müssen, sollten Sie die Dichtheit des Ex-Gehäuses durch einen SIGRIST Servicetechniker überprüfen lassen.

## 5.4 Reinigen des Sensorkopfs

Verschmutzungen des Sensorkopfs werden vom DualScat Ex weitgehend kompensiert. Nach einer gewissen Betriebsdauer – abhängig von den Betriebsbedingungen und dem Medium – kann die Verschmutzung jedoch so gross werden, dass diese nicht mehr kompensiert werden kann.

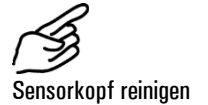

|    | Aktion                                                                                                    |  |
|----|----------------------------------------------------------------------------------------------------|--|
| 1. | Stellen Sie sicher, dass die Leitung leer ist.                                                                                                    |  |
| 2. | Unterbrechen Sie die Spannungsversorgung<br>zum Bedienungsgerät.                                                                                                    |  |
| 3. | Entfernen Sie das Photometer von der Pro-<br>dukteleitung.                                                                                                    |  |
| 4. | Reinigen Sie den Sensorkopf inkl. Fenster<br>(Pfeil) mit einem säurehaltigen, schleifmittel-<br>freien Reinigungsmittel und einem weichen,<br>nichtfasernden Lappen.<br>Es dürfen keine anderen Reinigungsmethoden<br>oder –mittel verwendet werden! |  |
| 5. | Nehmen Sie das dem Photometer gegenüber-<br>liegende Verschlussglas oder die -platte vom<br>In-Line-Gehäuse weg (Pfeil), und reinigen Sie<br>dessen Innenseite auf gleiche Weise.                                                                    |  |
| 6. | Setzen Sie das Photometer sowie dasVer-<br>schlussglas oder die -platte wieder in die Lei-<br>tung ein und nehmen Sie das Gerät wieder in<br>Betrieb.                                                                                                |  |

# 5.5 Dichtung 60 x 3 am Sensorkopf sowie am Verschlussglas oder -platte ersetzen

|    | Aktion                                                                                                    |        |
|----|----------------------------------------------------------------------------------------------------|--------|
| 1. | Stellen Sie sicher, dass die Leitung leer ist.                                                                                                    |        |
| 2. | Unterbrechen Sie die Spannungsversorgung<br>zum SIREL.                                                                                                    |        |
|    | Stellen Sie sicher, dass die Produktelei-<br>tung während des ganzen Vorgangs leer ist!                                                                                                    |        |
| 3. | Entfernen Sie das Photometer aus der Pro-<br>dukteleitung.                                                                                                    |        |
| 4. | Entfernen Sie die Dichtung, und setzen Sie<br>eine neue, saubere Dichtung ein.                                                                                                    |        |
| 5. | Verschlussklammer (X) auf der Seite des<br>Verschlussglases oder der -platte entfernen<br>und den Verschlussring (Y) entnehmen.                                                                                                  | X<br>X |
|    | Kratzer auf dem Verschlussglas können<br>Messfehler verursachen:                                                                                                    |        |
|    | Bei der Montage sowie Demontage des Ver-<br>schlussglases dürfen keine Kratzer auf der<br>schwarz gefärbten Aussenseite sowie auf der un-<br>gefärbten Innenseite entstehen. Das Verschluss-<br>glas immer vorsichtig behandeln. |        |
| 6. | Nun das Verschlussglas oder die -platte von<br>der Photometerseite her aus dem Varivent-<br>Gehäuse drücken.                                                                                                    |        |

|     | Aktion                                                                                                    |  |
|-----|----------------------------------------------------------------------------------------------------|--|
| 7.  | Wenn nur die Dichtung des Verschlussglases<br>oder der -platte ersetzten werden soll, dann<br>wie folgt vorgehen:                                                                                                    |  |
|     | <ol> <li>Die alte Dichtung vom Verschlussglas oder<br/>der -platte entfernen.</li> <li>Dichtungsnut (Pfeil) des Verschlussglases<br/>oder der -platte mit Wattestäbchen und Etha-<br/>nol reinigen, falls nötig.</li> <li>Die neue Dichtung in die Dichtungsnut<br/>einsetzen.</li> </ol> |  |
| 8.  | Das Verschlussglas oder die -platte mit Dich-<br>tung in die Öffnung des Varivent-Gehäuses<br>drücken.                                                                                                    |  |
| 9.  | Den Verschlussring auf das Verschlussglas<br>oder die -platte aufsetzen und mit der Ver-<br>schlussklammer befestigen.                                                                                                    |  |
| 10. | Befestigen Sie das Photometer wieder in die<br>Produkteleitung.                                                                                                    |  |
| 11. | Stellen Sie die Spannungsversorgung zum<br>SIREL her.                                                                                                    |  |

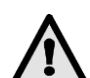

### 5.6 Nachkalibrieren des Photometers

Das Nachkalibrieren des Photometers kann Abweichungen zum vorhergehenden Messwert zur Folge haben, da das Gerät auf einen festen Referenzwert neu eingestellt wird.

Die Nachkalibrierung kann auf zwei Arten erfolgen:

- Nachkalibrierung mit einer von SIGRIST gelieferten Kontrolleinheit mit eingebauter Feststoff-Referenz. Dies ist die von uns empfohlene Methode.
   → Kapitel 5.6.1
- Nachkalibrieren mit Formazin. Dazu müssen Sie in der Lage sein, eine 8 NTU Standardsuspension ausreichender Genauigkeit (besser als ±2 %) herzustellen oder sich zu beschaffen. → Kapitel 5.6.2

### 5.6.1 Vorbereitungen zum Nachkalibrieren mit Kontrolleinheit

Verwenden Sie die richtige Kontrolleinheit. Die Nummer der Kontrolleinheit muss mit der Gerätenummer übereinstimmen!

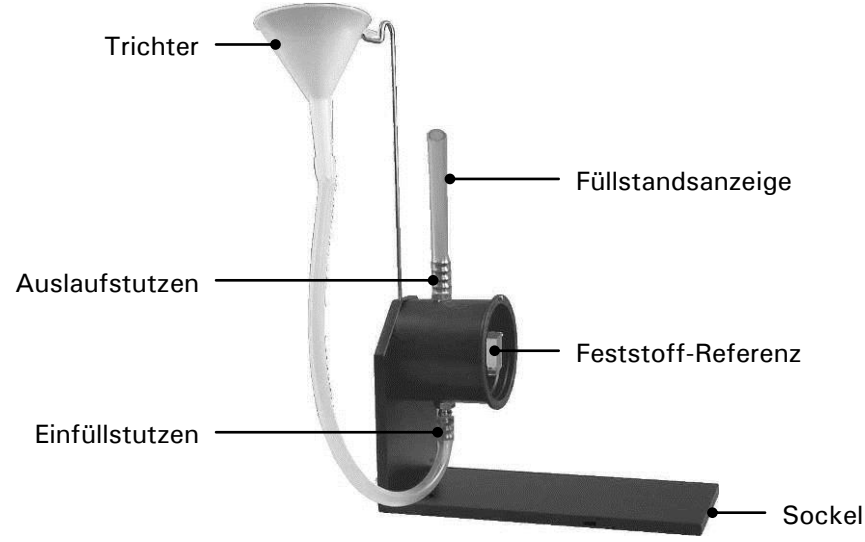

Abbildung 16: SIGRIST–Kontrolleinheit.

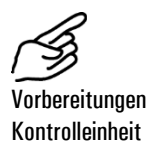

|    | Aktion                                                                                                    |                                                                                                    |
|----|----------------------------------------------------------------------------------------------------|----------------------------------------------------------------------------------------------------|
| 1. | Stellen Sie sicher, dass die Produkteleitung<br>leer ist, unterbrechen Sie die Spannungsver-<br>sorgung zum Bedienungsgerät und bauen Sie<br>das Photometer aus.                                                                                                    |                                                                                                    |
| 2. | Reinigen Sie den Sensorkopf gemäss<br>Kapitel 5.4.                                                                                                    |                                                                                                    |
| 3. | Nehmen Sie die <b>zum Photometer gehörende</b><br>Kontrolleinheit aus dem Koffer und reinigen<br>Sie diese innen und aussen mit einem wei-<br>chen, nicht fasernden Lappen.                                                                                                    | Die Seriennummer auf<br>der Kontrolleinheit muss<br>mit derjenigen ihres Ge-<br>räts übereinstimmen. |
| 4. | Stellen Sie die Kontrolleinheit senkrecht auf<br>eine ebene Fläche. Richten Sie das Photome-<br>ter so aus, dass die Nut am Sensorkopf mit<br>dem Führungsstift auf der Kontrolleinheit zu<br>liegen kommt.<br>Sie dürfen das Photometer auf keinen<br>Fall verdreht in die Kontrolleinheit ein-<br>setzen oder während des Einsetzens<br>drehen, da sonst die Feststoff-Referenz<br>beschädigt wird! |                                                                                                    |

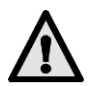

|     | Aktion                                                                                                    |                                                                     |
|-----|----------------------------------------------------------------------------------------------------|---------------------------------------------------------------------|
| 5.  | Setzen Sie das Photometer in der Kontrol-<br>leinheit ein und klammern Sie dieses fest.                                                                                                    |                                                                     |
| 6.  | Drehen Sie die ganze Einrichtung in waag-<br>rechte Lage und setzen Sie die Einfülleinrich-<br>tung auf. $\rightarrow$ Abbildung 16                                                                                                    |                                                                     |
| 7.  | Stellen Sie die Spannungsversorgung zum<br>Bedienungsgerät her und lassen Sie das Ge-<br>rät mindestens 3 Minuten warmlaufen.                                                                                                    |                                                                     |
| 8.  | Füllen Sie durch den Trichter vorsichtig des-<br>tilliertes Wasser ein (A), bis die Füllstandsan-<br>zeige etwa zur Hälfte mit Wasser gefüllt ist<br>(B).<br>Achten Sie darauf, dass das Wasser ohne<br>Blasenbildung in die Kontrolleinheit fliesst,<br>damit im Innern keine störenden Luftblasen<br>entstehen. |                                                                     |
| 9.  | Führen Sie die Nachkalibrierung am Bedie-<br>nungsgerät gemäss Kapitel 5.6.3 durch.                                                                                                    | Der/die Sollwerte sind auf<br>der Kontrolleinheit aufge-<br>druckt. |
| 10. | Entleeren Sie die Kontrolleinheit, entfernen<br>Sie das Photometer, und setzen Sie dieses<br>wieder in Ihre Produkteleitung ein.<br>$\rightarrow$ Kapitel 3.1                                                                                                    |                                                                     |
| 11. | Nehmen Sie das Gerät in Normalbetrieb.                                                                                                    |                                                                     |
| 12. | Reinigen und trocknen Sie die Kontrolleinheit<br>innen und aussen mit einem weichen, nicht-<br>fasernden Lappen. Bei starker Verschmut-<br>zung kann ein säurehaltiges, schleifmittelfrei-<br>es Reinigungsmittel verwendet werden.                                                                               |                                                                     |
|     | Es dürfen keine anderen Reinigungsmethoden<br>oder –mittel verwendet werden!                                                                                                    |                                                                     |

### Aktion

**13.** Verstauen Sie die Kontrolleinheit im mitgelieferten Koffer.

Um die Funktionstüchtigkeit der Kontrolleinheit zu gewährleisten muss diese vor Schmutz, Feuchtigkeit, Frost und Temperaturen über +80°C geschützt aufbewahrt werden.

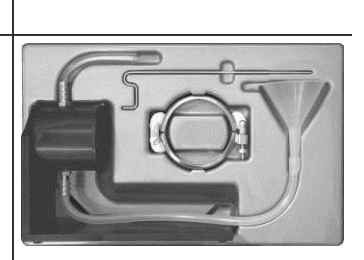

### 5.6.2 Vorbereitungen zum Nachkalibrieren mit Formazin

Zum Nachkalibrieren des Photometers mit Formazin muss eine geeignete Messeinrichtung vorhanden sein. Sie können dazu ein leeres Standard-In-Line-Gehäuse ( $\rightarrow$  Abbildung 17) verwenden, dessen untere Öffnung mit einem Blinddeckel verschlossen ist oder die SIGRIST-Kontrolleinheit mit ausgebauter Feststoff-Referenz (2 Schrauben müssen dazu gelöst werden) verwenden.  $\rightarrow$  Abbildung 16

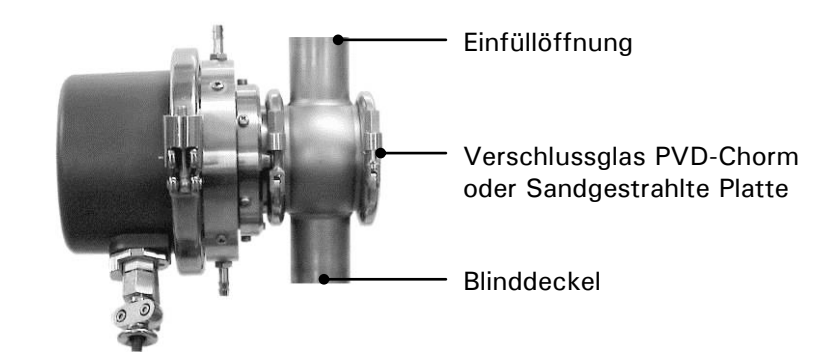

Abbildung 17: Messeinrichtung zur Formazin–Nachkalibrierung.

| (As                                    |     | Aktion                                                                                                    |  |
|----------------------------------------|-----|----------------------------------------------------------------------------------------------------|--|
| Vorbereitungen<br>Formazinkalibrierung | 1.  | Stellen Sie aus einer Formazin-<br>Stammlösung eine Verdünnung von<br>6 8 NTU her (Kalibriersuspension). Ein<br>Rezept für die Herstellung der Formazin-<br>Stammlösung finden Sie im Referenz-<br>handbuch. |  |
|                                        |     | Je genauer der Wert der Kalibriersuspen-<br>sion bekannt ist, desto genauer kann das<br>Gerät nachkalibriert werden.                                                                                         |  |
|                                        | 2.  | Stellen Sie sicher, dass die Produktelei-<br>tung leer ist, unterbrechen Sie die Span-<br>nungsversorgung zum Bedienungsgerät<br>und bauen Sie das Photometer aus.                                           |  |
|                                        | 3.  | Reinigen Sie den Sensorkopf gemäss Kapi-<br>tel 5.4.                                                                                                    |  |
|                                        | 4.  | Setzen Sie das Photometer in Ihre Mess-<br>einrichtung ein, und klammern Sie dieses<br>fest. Achten Sie auf korrekte Ausrichtung.<br>$\rightarrow$ Abbildung 8                                               |  |
|                                        | 5.  | Stellen Sie die Spannungsversorgung zum<br>Bedienungsgerät her und lassen Sie das<br>Gerät mindestens 3 Minuten warmlaufen.                                                                                  |  |
|                                        | 6.  | Spülen Sie die Messeinrichtung zwei- bis<br>dreimal mit der Kalibriersuspension aus.                                                                                                    |  |
|                                        | 7.  | Füllen Sie die Messeinrichtung vorsichtig<br>mit der Kalibriersuspension, bis die Mess-<br>einrichtung vollständig gefüllt ist.                                                                              |  |
|                                        |     | Achten Sie darauf, dass die Suspension<br>ohne Blasenbildung in die Messeinrichtung<br>fliesst, damit im Innern keine störenden<br>Luftblasen entstehen.                                                     |  |
|                                        | 8.  | Stellen Sie sicher, dass der Messraum vor<br>Fremdlicht geschützt ist.                                                                                                    |  |
|                                        | 9.  | Führen Sie die Nachkalibrierung am Bedie-<br>nungsgerät gemäss Kapitel 5.6.3 durch.                                                                                                    |  |
|                                        | 10. | Entleeren Sie die Messeinrichtung, entfer-<br>nen Sie das Photometer, und setzen Sie<br>dieses wieder in ihre Produkteleitung ein.<br>$\rightarrow$ Kapitel 3.1                                              |  |
|                                        | 11. | Nehmen Sie das Gerät in Normalbetrieb.                                                                                                    |  |

# 5.6.3 Nachkalibrierung durchführen

Die eigentliche Nachkalibrierung wird am Bedienungsgerät durchgeführt.

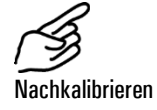

|     | Aktion                                                                 | Anzeige (Beispiel)                    | Bemerkungen                                                                                                    |
|-----|------------------------------------------------------------------------|---------------------------------------|----------------------------------------------------------------------------------------------------|
| 1.  | Ţ                                                                      | Zugriffscode<br>> 00000 <             | Wenn kein eigener Zu-<br>griffscode eingestellt wurde,<br>weiter mit Schritt 3.                                                                                                    |
| 2.  | Code eingeben:<br>1/⊡ Wert ändern<br>ਓ/⊡ Stelle wech-<br>seln          | Zugriffscode<br>> <                   | Hier Ihren eigenen Zu-<br>griffscode eingeben.                                                                                                    |
| 3.  | 0                                                                      | * SENSOR *<br>* CHECK *               | Gerät im Servicebetrieb.                                                                                                    |
| 4.  | Ţ                                                                      | * NACHKALI *                          |                                                                                                    |
| 5.  | →                                                                      | > Abgl. Soll 90<<br>0.00 NTU          | Beim Einwinkelgerät: je nach<br>Messwinkel 90° bzw. 25°                                                                                                    |
| 6.  | 0                                                                      | Abgl. Soll 90<br>> 0.00 NTU <         | Editiermodus aktivieren.                                                                                                    |
| 7.  | Sollwert einge-<br>ben:<br>↑/❶ Wert ändern<br>←/━ Stelle wech-<br>seln | Abgl. Soll 90<br>> <b>■</b> .00 NTU < | Geben Sie jetzt den Sollwert<br>der Kontrolleinheit für den<br>entsprechenden Messwinkel<br>bzw. den genauen Wert der<br>Kalibriersuspension in der<br>Einheit NTU ein.                                            |
| 8.  | 0                                                                      | > Abgl. Soll 90<<br>34.5 NTU          | Beim Einwinkelgerät weiter<br>mit Punkt 12.                                                                                                    |
| 9.  | →                                                                      | > Abgl. Soll 25<<br>0.00 NTU          |                                                                                                    |
| 10. | Sollwert einge-<br>ben:<br>ゴ/⊥ Wert ändern<br>ਓ/⊐ Stelle wech-<br>seln | Abgl. Soll 25<br>> <b>■</b> .00 NTU < | Geben Sie jetzt den Sollwert<br>der Kontrolleinheit für den<br>entsprechenden Messwinkel<br>bzw. den genauen Wert der<br>Kalibriersuspension in der<br>Einheit NTU ein.                                            |
| 11. | 0                                                                      | > Abgl. Soll 25<<br>3.50 NTU          |                                                                                                    |
| 12. |                                                                        | -Mess90 -Mess25<br>34.5 3.50          | Anzeige der Istwerte ohne<br>Messwertkorrekturen. Ent-<br>sprechen diese den vorher<br>eingegebenen Sollwerten, ist<br>keine Nachkalibrierung not-<br>wendig und es kann mit<br>Punkt 18 weitergefahren<br>werden. |
| 13. | $\rightarrow$                                                          | > Nachkali <<br>Belassen              |                                                                                                    |

|     | Aktion                                                                                                  | Anzeige (Beispiel)               | Bemerkungen                                                                                                    |
|-----|----------------------------------------------------------------------------------------------------|----------------------------------|----------------------------------------------------------------------------------------------------|
| 14. | 0                                                                                                    | Nachkali<br>> Belassen <         |                                                                                                    |
| 15. | $\neg$                                                                                                  | Nachkali<br>> Anpassen <         |                                                                                                    |
| 16. | 0                                                                                                    | Nachkali<br>laeuft               | Ermitteln der Kalibrierfakto-<br>ren.                                                                                                    |
| 17. | Warten, bis das<br>DualScat Ex die<br>Kalibrierfaktoren<br>ermittelt hat und<br>die Anzeige<br>wechselt | -Mess90 -Mess25<br>34.5 3.50     | Anzeige der Istwerte ohne<br>Messwertkorrekturen.<br>Erscheint auf der Anzeige<br>"ausser Toleranz", weichen<br>die Soll- und Istwerte zu<br>stark voneinander ab. Über-<br>prüfen Sie in diesem Fall,<br>dass die eingegebenen Soll-<br>werte mit den Werten der<br>Kalibriersuspension bzw. der<br>Kontrolleinheit übereinstim-<br>men. |
| 18. | 도+⊡ (gleichzei-<br>tig)                                                                                 | 90° 34.5 NTU 1<br>25° 3.50 NTU 1 | Gerät im Normalbetrieb.                                                                                                    |

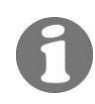

Die eingegebenen Sollwerte werden intern gespeichert und bleiben bis zur nächsten Nachkalibrierung erhalten.

# 6 Störungsbehebung

# 6.1 Eingrenzen einer Störung

Gehen Sie zur Eingrenzung einer Störung nach folgender Tabelle schrittweise vor. Führen die aufgeführten Massnahmen nicht zum gewünschten Ziel, konsultieren Sie bitte den Kundendienst.  $\rightarrow$  Kapitel 6.4

| Erkennbare Störung                         | assnahmen                                                                                                    |  |
|--------------------------------------------|----------------------------------------------------------------------------------------------------|--|
| Keine Anzeige                              | <ul> <li>Stellen Sie sicher, dass Netzspannung am Be-<br/>dienungsgerät anliegt. → Kapitel 3.2</li> </ul>                                    |  |
|                                            | <ul> <li>Kontrollieren Sie die Sicherungen im Bedie-<br/>nungsgerät. → Referenzhandbuch</li> </ul>                                           |  |
| Fehlermeldung in der An-<br>zeige          | <ul> <li>Analysieren Sie die Fehlermeldung.</li> <li>→ Kapitel 6.2</li> </ul>                                                                |  |
| Der Messwert scheint<br>falsch             | <ul> <li>Stellen Sie sicher, dass das Medium in der Pro-<br/>dukteleitung den Betriebsbedingungen ent-<br/>spricht. → Kapitel 1.5</li> </ul> |  |
|                                            | <ul> <li>Führen Sie einen Sensor-Check durch.</li> <li>→ Kapitel 6.3</li> </ul>                                                              |  |
|                                            | - Kontrollieren Sie, ob das Photometer korrekt montiert ist. $\rightarrow$ Kapitel 3.1                                                       |  |
|                                            | <ul> <li>Stellen Sie sicher, dass die Wartungsarbeiten<br/>gemäss Wartungsplan durchgeführt wurden.</li> <li>→ Kapitel 5.1</li> </ul>        |  |
|                                            | <ul> <li>Kontrollieren Sie den Trockenraum im Ex-<br/>Gehäuse. → Kapitel 5.2</li> </ul>                                                      |  |
|                                            | - Kontrollieren Sie den Trockenraum im Sensor-<br>kopf. $\rightarrow$ Kapitel 5.3                                                            |  |
|                                            | - Reinigen Sie den Sensorkopf. $\rightarrow$ Kapitel 5.4                                                                                     |  |
|                                            | - Kalibrieren Sie das Photometer. $ ightarrow$ Kapitel 5.6                                                                                   |  |
| Kein Signal am Messwert-<br>ausgang (0 mA) | <ul> <li>Dieser Zustand signalisiert, dass eine Störung<br/>im Photometer aufgetreten ist.</li> </ul>                                        |  |
|                                            | <ul> <li>Analysieren Sie die Fehlermeldung in der An-<br/>zeige. → Kapitel 6.2</li> </ul>                                                    |  |

# 6.2 Fehlermeldungen

Tritt während des Betriebs ein Fehler auf, erscheint in der Anzeige \*\*\*\* Fehler \*\*\*\* mit einer Fehlermeldung, welche zur weiteren Störungseingrenzung dienen kann.

| Meldung            | Bedeutung                                                  | Mögliche Ursachen                                                                                                    |  |
|--------------------|------------------------------------------------------------|----------------------------------------------------------------------------------------------------|--|
| connection<br>lost | Das Bedienungsgerät<br>kann keine Verbindung               | - Unterbrochene Verbindung zum<br>Photometer.                                                                                                    |  |
| _                  | mit dem Photometer<br>aufnehmen.                           | <ul> <li>Defekt in der Elektronik.</li> <li>→ Servicetechniker</li> </ul>                                                                                                    |  |
| Dichtheit          | Der Feuchtigkeitswäch-<br>ter im DualScat Ex hat           | <ul> <li>Trockenmittel im Sensorkopf<br/>feucht. → Kapitel 5.3</li> </ul>                                                                                                    |  |
|                    | angesprochen.                                              | <ul> <li>Trockenmittel im Ex Gehäuse<br/>feucht. → Kapitel 5.2</li> </ul>                                                                                                    |  |
|                    |                                                            | <ul> <li>Feuchteindikator defekt.</li> <li>→ Servicetechniker</li> </ul>                                                                                                    |  |
|                    |                                                            | <ul> <li>Die Dichtungen im Sensorkopf<br/>sind defekt.</li> <li>→ Servicetechniker</li> <li>→ Entfernen Sie das Photometer<br/>sofort von der Produkteleitung,<br/>um ein Überfluten des Sensor-<br/>kopfs zu verhindern!</li> </ul> |  |
| Lichtquelle        | Die Detektoren emp-<br>fangen kein Licht.                  | <ul> <li>Zu hohe Trübung (&gt;2000 NTU)<br/>in der Produkteleitung.</li> </ul>                                                                                                    |  |
|                    |                                                            | <ul> <li>Sehr stark verschmutzter Sen-<br/>sorkopf. → Kapitel 5.4</li> </ul>                                                                                                    |  |
|                    |                                                            | <ul> <li>Defekte Lichtquelle.</li> <li>→ Servicetechniker</li> </ul>                                                                                                    |  |
| Messen             | Die Detektoren emp-<br>fangen zuviel Licht.                | <ul> <li>Photometer nicht in Produktelei-<br/>tung eingebaut.</li> </ul>                                                                                                    |  |
|                    |                                                            | <ul> <li>Dem Photometer gegenüberlie-<br/>gende Abdeckung des Montage-<br/>flansches nicht montiert.</li> <li>→ Kapitel 3.1</li> </ul>                                                                                               |  |
|                    |                                                            | <ul> <li>Luftblasen/Schaum in der Pro-<br/>dukteleitung.</li> </ul>                                                                                                    |  |
|                    |                                                            | <ul> <li>Fremdlicht in der Nähe der<br/>Messstelle (z.B. Schauglas).</li> </ul>                                                                                                    |  |
|                    |                                                            | <ul> <li>Defekte Elektronik des DualScat</li> <li>Ex. → Servicetechniker</li> </ul>                                                                                                    |  |
| SensorCheck        | Der automatische Sen-<br>sorcheck ist fehlge-<br>schlagen. | <ul> <li>Zuviel Fremdlicht in der Nähe<br/>der Messstelle (z.B. Schauglas).</li> </ul>                                                                                                    |  |
|                    |                                                            | <ul> <li>Defekte Optik/Elektronik.</li> <li>→ Servicetechniker</li> </ul>                                                                                                    |  |

| Meldung      | Bedeutung                                                           | Mögliche Ursachen                                                                                   |  |
|--------------|---------------------------------------------------------------------|----------------------------------------------------------------------------------------------------|--|
| Strom (1/2)  | Der Messwertausgang<br>(1 oder 2 beim Zwei-<br>winkelgerät) ist ge- | <ul> <li>Offene Anschlussklemmen am<br/>Messwertausgang.</li> <li>→ Kapitel 3.2</li> </ul>          |  |
|              | stört.                                                              | <ul> <li>Unterbruch in der Stromschlau-<br/>fe des Messwertausgangs.</li> </ul>                     |  |
| SystemFehler | Es ist ein interner Sys-<br>temfehler aufgetreten.                  | <ul> <li>Der Parameterspeicher hat seine<br/>Werte verloren.</li> <li>→ Servicetechniker</li> </ul> |  |
|              |                                                                     | <ul> <li>Die Fehler-History ist überfüllt.</li> <li>→ Servicetechniker</li> </ul>                   |  |
| Temperatur   | Temperaturüberschrei-<br>tung im Ex-Gehäuse.                        | <ul> <li>Kühlung defekt oder nicht vor-<br/>handen.</li> </ul>                                      |  |
|              |                                                                     | - Mediumstemperatur zu hoch.                                                                        |  |

# 6.3 Durchführen eines Sensor-Checks

Der Sensor-Check ist eine interne Plausibilitätskontrolle des Photometers, die standardmässig 1 x täglich automatisch durchgeführt wird. Die Periode kann frei eingestellt oder ganz abgeschaltet werden. Unabhängig von dieser Automatik können Sie einen Sensor-Check jederzeit von Hand oder mittels externem Steuersignal auslösen.  $\rightarrow$  Referenzhandbuch

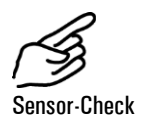

|    | Aktion                                                        | Anzeige (Beispiel)         | Bemerkungen                                                                     |
|----|---------------------------------------------------------------|----------------------------|---------------------------------------------------------------------------------|
| 1. | <b>↓</b>                                                      | Zugriffscode<br>> 00000 <  | Wenn kein eigener Zu-<br>griffscode eingestellt wurde,<br>weiter mit Schritt 3. |
| 2. | Code eingeben:<br>1/⊡ Wert ändern<br>ਓ/⊡ Stelle wech-<br>seln | Zugriffscode<br>> <        | Hier Ihren eigenen Zu-<br>griffscode eingeben.                                  |
| 3. | 0                                                             | * SENSOR *<br>* CHECK *    | Gerät im Servicebetrieb.                                                        |
| 4. | →                                                             | > Check starten <<br>Nein  |                                                                                 |
| 5. | 0                                                             | Check starten<br>> Nein <  | Editiermodus aktivieren.                                                        |
| 6. | →                                                             | Check starten<br>> Ja <    |                                                                                 |
| 7. | 0                                                             | Check<br>laeuft            |                                                                                 |
| 8. | Max. 45 s warten                                              | REF 90: 25:<br>100 100 100 | Gerät fährt schrittweise her-<br>unter bis 010.                                 |

|     | Aktion                  | Anzeige (Beispiel)         | Bemerkungen               |
|-----|-------------------------|----------------------------|---------------------------|
| 9.  | Meldung lesen           | SensorCheck<br>Kein Fehler | Gerät i.o.                |
|     |                         | **** Fehler ****           | $\rightarrow$ Kapitel 6.2 |
| 10. | ☐+⊡ (gleichzei-<br>tig) | 90° 2.23 NTU 5             | Gerät im Normalbetrieb.   |

### 6.4 Kundendienstinformationen

Wenn Sie Fragen zu SIGRIST-Produkten haben, studieren Sie bitte zuerst die Unterlagen, die mit zu Ihrem Produkt mitgeliefert wurden. Beachten Sie auch die Errata zu den Unterlagen. Diese enthalten Informationen, die erst nach Drucklegung verfügbar wurden.

Wenn Sie die Antwort nicht finden, wenden Sie sich bitte an die zuständige Servicestelle in Ihrem Land oder in Ihrer Region. Ist diese nicht bekannt, gibt Ihnen der Kundendienst der SIGRIST-PHOTOMETER AG in der Schweiz gerne die entsprechende Kontaktadresse.

Eine aktuelle Liste aller SIGRIST Landesvertretungen finden Sie auch im Internet unter <u>www.photometer.com</u>.

Wenn Sie eine SIGRIST Servicestelle oder den Kundendienst kontaktieren, halten Sie bitte folgende Informationen bereit:

- Die Gerätenummer des Bedienungsgeräts. → Kapitel 1.4
- Eine Beschreibung des Geräteverhaltens und der aktuellen Arbeitsschritte, als das Problem auftrat.
- Eine Beschreibung Ihres Vorgehens beim Versuch, das Problem selbst zu lösen.
- Die Unterlagen der von Ihnen benutzten Fremdprodukte, die zusammen mit dem Photometer oder Peripheriegeräten betrieben werden.
- Gerätedaten Falls Sie Probleme mit dem Messwert haben, halten Sie bitte zusätzlich folgende Informationen bereit, die Sie dem Infoteil der Menüstruktur entnehmen können:

| Bezeichnung                          | Option                    | Wert |
|--------------------------------------|---------------------------|------|
| Gerätenummer des<br>Bedienungsgeräts | $\rightarrow$ Kapitel 1.4 |      |
| Gerätenummer des<br>Photometers      | Ger. Nr.                  |      |

| Bezeichnung                     | Option        | Wert |
|---------------------------------|---------------|------|
| Fehlermeldungen                 | F01           |      |
|                                 | F02           |      |
|                                 | F03           |      |
|                                 | F04           |      |
|                                 | F05           |      |
|                                 | F06           |      |
|                                 | F07           |      |
|                                 | F08           |      |
|                                 | F09           |      |
|                                 | F10           |      |
| Systemfehler                    | S01           |      |
|                                 | S02           |      |
|                                 | S03           |      |
|                                 | S04           |      |
|                                 | S05           |      |
| Nachkalibrierung                | Nachk1        |      |
|                                 | Nachk2        |      |
|                                 | Nachk3        |      |
|                                 | Nachk4        |      |
|                                 | Nachk5        |      |
|                                 | Nachk6        |      |
| LED-Temperatur                  | LED-Temp      |      |
| Max Temperatur im<br>Ex-Gehäuse | Max-Temp      |      |
| Kalibrierfaktoren               | Moni/Mess 90  |      |
|                                 | Moni/Mess 25  |      |
| Feuchtewert                     | Feuchtewert   |      |
| Abgleichswerte                  | Abgl. Soll 90 |      |
|                                 | Abgl. Soll 25 |      |

# 7 Ausserbetriebsetzung/Lagerung

Das Ziel der Ausserbetriebsetzung ist die fachgerechte Vorbereitung des Photometers zur Lagerung und Erhaltung des Sollzustands während der Lagerung.

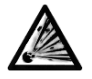

Ausserbe zung Vor dem Öffnen des SIREL Ex muss die Betriebsspannung unterbrochen werden (Explosionsgefahr).

|           |    | Aktion                                                                                                    |
|-----------|----|----------------------------------------------------------------------------------------------------|
| triebset- | 1. | Unterbrechen Sie die Spannungsversorgung zum Bedienungsgerät, und entfernen Sie alle elektrischen Verbindungen am Bedienungsgerät.                                                          |
|           | 2. | Unterbrechen Sie den Durchfluss durch die Produkteleitung, und entlee-<br>ren Sie diese.                                                                                                    |
|           | 3. | Nehmen Sie das Photometer von der Produkteleitung weg, und reinigen Sie den Sensorkopf. $\rightarrow$ Kapitel 5.4                                                                           |
|           | 4. | Reinigen Sie aller Flächen gründlich, die mit dem Medium in Berüh-<br>rung gekommen sind. Es dürfen sich keine toxischen, korrosiven oder lo-<br>sen Ablagerungen mehr im Inneren befinden. |
|           | 5. | Kontrollieren Sie den Trockenraum des Photometers, und ersetzen Sie gegebenenfalls das Trockenmittel. $\rightarrow$ Kapitel 5.2                                                             |
|           | 6. | Demontieren Sie das Bedienungsgerät.                                                                                                    |
|           | 7. | Stellen Sie sicher, dass alle Deckel und Hauben geschlossen und alle<br>Verschlüsse an Photometer und Bedienungsgerät verriegelt sind.                                                      |

An die Lagerung der Geräte werden keine besonderen Bedingungen gestellt. Beachten Sie jedoch folgende Hinweise:

- Photometer und Bedienungsgerät enthalten unter anderem elektronische Bauteile. Die Lagerung muss die für solche Komponenten übliche Bedingungen erfüllen. Insbesondere ist darauf zu achten, dass die Lagertemperatur im Bereich -20 ... + 50°C liegt.
- Alle Komponenten, welche während des Betriebs mit dem Medium in Berührung gekommen sind, müssen für die Lagerung auf längere Zeit sowie für den Versand trocken und sauber sein.
- Photometer, Bedienungsgerät und Zubehör müssen während der Lagerung vor Witterungseinflüssen, kondensierender Feuchtigkeit und aggressiven Gasen geschützt sein.

# 8 Verpackung/Transport

Für die Verpackung des Photometers und dessen Peripheriekomponenten sollte wenn möglich die Originalverpackung verwendet werden. Sollten Sie diese nicht mehr zur Hand haben, beachten Sie folgende Hinweise:

- Verschliessen Sie vor dem Verpacken die Öffnungen des Bedienungsgeräts mit Klebeband oder Zapfen, damit keine Verpackungsteile in das Innere eindringen können.
- Das Photometer enthält optische und elektronische Komponenten. Stellen Sie mit der Verpackung sicher, dass während des Transports keine Schläge auf das Gerät einwirken können.
- Verpacken Sie alle Peripheriegeräte und Zubehörteile separat, und beschriften Sie jedes Teil mit der Gerätenummer (→ Kapitel 1.4). Damit vermeiden Sie spätere Verwechslungen und erleichtern die Identifikation der Teile.

So verpackt können Photometer und Bedienungsgerät auf allen üblichen Frachtwegen und in allen Lagen transportiert werden.

# 9 Entsorgung

**∂** 

Dieses Produkt fällt nach der Europäischen Richtlinie **RL 2002/95/EG (RoHS)** in die Kategorie 9 "Überwachungs- und Kontrollinstrumente".

Die Entsorgung des Photometers und der dazugehörenden Peripheriegeräte hat nach den regionalen gesetzlichen Bestimmungen zu erfolgen!

Photometer und Bedienungsgerät weisen keine umweltbelastenden Strahlungsquellen auf. Die vorkommenden Materialien sind gemäss folgender Tabelle zu entsorgen bzw. wiederzuverwenden:

| Kategorie     | Materialien                                    | Entsorgungsmöglichkeit                                                                               |
|---------------|------------------------------------------------|----------------------------------------------------------------------------------------------------|
| Verpackung    | Karton, Holz, Papier                           | Wiederverwendung als Verpa-<br>ckungsmaterial, örtliche Entsor-<br>gungsstellen, Verbrennungsanlagen |
|               | Schutzfolien, Polysty-<br>rolschalen           | Wiederverwendung als Verpa-<br>ckungsmaterial, Recycling                                             |
| Elektronik    | Printplatten, elektrome-<br>chanische Bauteile | Zu entsorgen als Elektronikschrott                                                                   |
| Optik         | Glas, Aluminium, Mes-<br>sing                  | Recycling über Altglas- und Altme-<br>tallsammelstellen                                              |
| Gehäuse       | Rostfreier Stahl                               | Altmetallsammelstellen                                                                               |
|               | Aluminiumguss                                  | Altmetallsammelstellen                                                                               |
| Trockenmittel | Rubingel                                       | Zu entsorgen als Restmüll<br>(chemisch unbedenklich)                                                 |

Tabelle 5: Materialien und deren Entsorgung.

# 10 Ersatzteile

Die in dieser Dokumentation aufgeführten Teile und deren Artikelnummern entnehmen Sie der folgenden Tabelle:

| ArtNr. | Artikelbezeichnung                                           | Bemerkungen                                         |
|--------|--------------------------------------------------------------|-----------------------------------------------------|
| 111391 | Trockenmittel-Beutel, 30g                                    | dicht verpackt,<br>2 Jahre haltbar                  |
| 113162 | Trockenmittel Set Sensorkopf DualScat Ex                     | dicht verpackt,<br>2 Jahre haltbar                  |
| 116268 | Bedienungsgerät SIREL SMD 100240 VAC                         | auf Betriebsspannung                                |
| 116547 | Bedienungsgerät SIREL SMD 24VDC                              | achten                                              |
| 118583 | Bedienungsgerät SIREL SMD EX<br>100240 VAC                   | Ex-Version mit<br>24VDC ist ebenfalls<br>erhältlich |
| 108157 | Deckel mit Folientastatur für SIREL                          |                                                     |
| 118771 | Gehäuseschlüssel (Innenvierkant) für<br>SIREL Ex             | nur für SIREL Ex                                    |
| 119125 | Verschlussglas beschichtet mit PVD-Chrom,<br>mit O-Ring EPDM | → Kapitel 5.5                                       |
| 118786 | Verschlussplatte sandgestrahlt, mit O-Ring<br>EPDM           | → Kapitel 5.5                                       |
| 108247 | O-Ring EPDM 60x3, 75 Shore A                                 | → Kapitel 5.5                                       |
| 112379 | O-Ring NBR 60x3, 70 Shore A                                  | → Kapitel 5.5                                       |
| 112698 | O-Ring FPM 60x3, 75 Shore A                                  | → Kapitel 5.5                                       |
| 114446 | O-Ring FFPM 60x3, 80 Shore A                                 | → Kapitel 5.5                                       |

Tabelle 6: Ersatzteile und Artikelnummern.

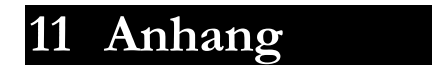

# 12 Index

### A

| Anschlusswerte, elektrische | 4  |
|-----------------------------|----|
| Anzeige16,                  | 18 |
| Artikelnummern              | 47 |
| Ausserbetriebsetzung        | 44 |

### В

| Bedienungselemente             | 16  |
|--------------------------------|-----|
| Bedienungsgerät, Ex-Schutz     | . 2 |
| Bedienungsgerät, Kennzeichnung | . 4 |
| Bedienungsgerät, Montage       | 10  |
| Bedienungsgerät, öffnen        | 11  |
| Bescheinigungen                | . 3 |
|                                |     |

### С

| CE 3                       |
|----------------------------|
| connection lost, Fehler 40 |

### D

| Dichtheit28,           | 30    |
|------------------------|-------|
| Dichtheit, Fehler      | 40    |
| Dokumentation, weitere | . iii |

### E

| EMV                  | 3  |
|----------------------|----|
| Entfernung, max      | 10 |
| Entsorgung           | 46 |
| Errata               | 42 |
| Ersatzteile          | 47 |
| Erstinbetriebsetzung | 15 |
| EU                   | 3  |
| Ex-Schutzart         | 6  |

### F

| Fehlermeldung3       | 9, 40 |
|----------------------|-------|
| Feststoff-Referenz   | 33    |
| Feuchtigkeit         | 26    |
| Formazinkalibrierung | 35    |
| Frachtwege           | 45    |

### G

| Gefahr 8                  | 3 |
|---------------------------|---|
| Gerätenummer 4            | 1 |
| Gesamtansicht 1           | I |
| Grenzwerte, Definition 23 | 3 |
| Grenzwerte, einstellen 23 | 3 |
| Н                         |   |
| horizontal                | 9 |
| 1                         |   |
|                           |   |

| In-Line-Gehäuse | 9    |
|-----------------|------|
| Internet        | . 42 |

### K

| Kabelquerschnitt   | 10  |
|--------------------|-----|
| Klemmenleiste      | 13  |
| Kontrolleinheit33, | 35  |
| Kühlung            | . 7 |
| Kundendienst       | 42  |

### L

| Lagerung            | 44  |
|---------------------|-----|
| Lichtquelle, Fehler | 40  |
| Lieferumfang        | . 1 |

### М

| Meldungen<br>Menüs       | 19<br>19 |
|--------------------------|----------|
| Messbereich, automatisch | 20       |
| Messbereich, einstellen  | 20       |
| Messen, Fehler           | 40       |
| Messwert, falscher       | 42       |
| Messwertausgang, im      |          |
| Servicebetrieb           | 19       |
| Montage                  | . 9      |

### N

| Nachkalibrierung32, | 37  |
|---------------------|-----|
| Normalbetrieb       | 17  |
| Normen              | . 3 |

### Ρ

| Photometer, | Ex-Schutz | 2 |
|-------------|-----------|---|
| Photometer, | Montage   | 9 |

### 0

Querschnitt ..... 10

### R

| Referenzhandbuch              | 25 |
|-------------------------------|----|
| Region                        | 19 |
| reinigen                      | 30 |
| Relaisausgänge, konfigurieren | 21 |
| Richtlinien                   | 3  |

### S

| Schaugläser             | 10  |
|-------------------------|-----|
| Schilder, Kennzeichnung | . 4 |
| Schutzart, Ex           | . 6 |
| schützen, Einstellungen | 24  |
| Sensor-Check            | 41  |
| SensorCheck, Fehler     | 40  |
| Sensorkopf, reinigen    | 30  |
|                         |     |

| Servicebetrieb      | 18     |
|---------------------|--------|
| Servicestelle       | 42     |
| Sicherheit          | .3, 8  |
| Spannung            | 8      |
| Sprache, einstellen | 19     |
| Störung, eingrenzen | 39     |
| Strom, Fehler       | 41     |
| Symbole             | iii, 8 |
| SystemFehler        | 41     |
|                     |        |

### T

| Tastenfunktionen, SIREL Ex17 | 7 |
|------------------------------|---|
| Technische Daten6            | 3 |
| Temperatur, Fehler41         |   |
| Temperaturklasse6            | 3 |
| Transport45                  | 5 |
| Trockenmittel, Sensorkopf28  | 3 |
| Trockenraum                  | 3 |
| U                            |   |

| Umweltbelastung | 46 |
|-----------------|----|
|-----------------|----|

### V

| Varivent <sup>®</sup> 6 |
|-------------------------|
| Verpackung45            |
| Verschlussglas10        |
| Verschmutzung30         |
| vertikal9               |
| Verwendung,             |
| bestimmungsgemässe      |
| Verwendungszweck2       |
| Vorsichtsmassregeln8    |
| W                       |
| Warnung8                |
| Wartungsarbeiten        |
| Wartungsplan26          |
| Ζ                       |
| Zone, Ex2               |
| Zubehör2                |

Zugriffscode, einstellen......24

SIGRIST-PHOTOMETER AG Hofurlistrasse 1 CH-6373 Ennetbürgen Schweiz Tel. + 41 41 624 54 54 Fax + 41 41 624 54 55 info@photometer.com www.photometer.com